## MeetingPlaza Version 8.0

## Conference Administrator Manual (For License Package)

**NTT-IT Corporation** 

July, 2016

MeetingPlaza is a registered trademark of NTT-IT Corporation.

The product name, the brand name, the service name, and the company name that has

been described in this book are the trademarks or registered trademarks of each company.

The intellectual property right of the copyright in this book etc. belongs to

NTT-IT Corporation.

The content of the descriptions in this book may be changed without Notice Any inaccuracy, in this manual, in not intentional.

## **Conference registration manual**

MeetingPlaza offers following user manuals based on your requests.

- Conference Manual for the first time For users attending the web meeting for the first time
- Conference Administrator Manual For how to create a new conference room
- User Reference manual For users to learn detailed features and how to use
- System Administrator Reference Manual Management of meeting rooms and users (for on premise)
- Reference manual for Chairperson, Administrator or Lecturer The supplementary information to manuals above
- MeetingPlaza for Mac Operation Manual For how to join a web conference under Mac OS
- MeetingPlaza Mobile for iPad / iPhone Operation manual For how to join a web conference from iPad or iPhone
- MeetingPlaza Mobile for Android Operation manual For how to join a web conference under Andriod OS

## Contents

| 1 Introduction                                            | 1  |
|-----------------------------------------------------------|----|
| 1-1 View of this book                                     |    |
| 1-2 What is a Web conference?                             | 1  |
| 1-3 What can you do with MeetingPlaza?                    | 2  |
| 1-4 Necessary equipment for conference participation      | 2  |
| 1-5 What is the Conference Administrator System?          | 3  |
| 2 Login to Conference Administrator System                | 5  |
| 2-1 Things to confirm on portal page                      | 8  |
| 3 Types of conference rooms and different ways to login   | 10 |
| 4 Adhoc meeting room                                      | 12 |
| 4-1 Adhoc Room Settings                                   | 12 |
| 4-1-1 Add Adhoc room                                      | 13 |
| 4-1-2 Change the order to display of conference rooms     | 14 |
| 4-1-3 Change settings and remove of registered Adhoc room | 15 |
| 4-1-4 Add files to the Adhoc room                         | 16 |
| 4-2 Entrance URL                                          | 17 |
| 4-2-1 Create a new entrance                               | 17 |
| 4-2-2 Update/Delete of entrance URL                       |    |
| 4-3 Usage log                                             | 20 |
| 4-3-1 Usage log screen                                    | 20 |
| 4-3-2 Download Log file                                   | 21 |
| 5 Reservation a Conference Room                           | 22 |
| 5-1 Conference Reservation and Booking Confirmation       | 26 |
| 5-1-1 Reusing reservation information                     | 26 |
| 5-1-2 Address book                                        | 27 |
| 5-1-3 Using the template function                         | 27 |
| 5-1-4 Repeat                                              |    |
| 5-1-5 Conference template / utilize conference history    |    |
| 5-1-6 Congestion level                                    | 29 |
| 6 Others                                                  |    |
| 6-1 User Settings                                         | 30 |

| 6-2 Announcement for users                                  | 37 |
|-------------------------------------------------------------|----|
| 6-3 Check usage log                                         | 37 |
| 6-4 Advanced Settings                                       | 37 |
| 6-5 My settings                                             | 37 |
| 7 Attend the conference by other device (not PC) (Optional) | 39 |
| 7-1 Use the smartphone to attend the conference             |    |
| 7-2 Use the telephone to attend the conference              |    |
| 7-3 Use H.323 System to attend the conference               | 40 |
| 8 Appendix                                                  | 41 |
| 8-1 Troubleshooting                                         | 41 |
| 8-2 FAQ                                                     | 42 |
| 8-3 What to do when this manual does not help?              | 45 |

## **1** Introduction

Thank you for using the Web conference reservation service of MeetingPlaza.

This manual is intended to guide the first-time conference administrators on how to enter an Adhoc meeting room with user ID, as well as how to reserve/update/cancel a meeting.

Please read the content of this book carefully, before setting up a MeetingPlaza conference.

## 1-1 View of this book

<>: This symbol is used to explain entries is the associated screen of the conference scheduler.

[]: This symbol is used to explain choices and value that can be selected on screen.

(Example of screen)

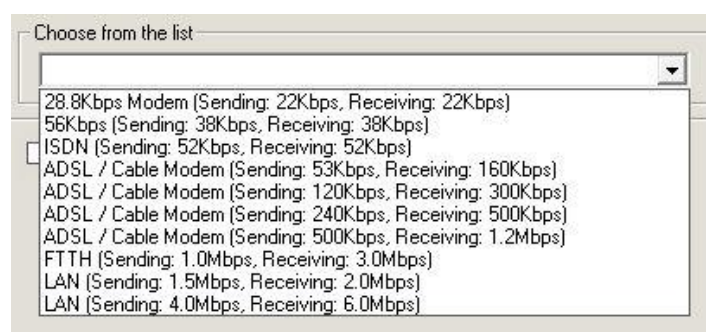

(Explanation example)

The value of <Choose from the following list> is set to [FTTH 1.0Mbps(sending),

3.0Mbps(receiving)].

Moreover, the hint and the attention that relates to the content of the description are shown as follows.

Content of hint or attention

## 1-2 What is a Web conference?

Web conferencing is a remote conference through the Internet done with a personal computer using a web browser, a mic, speakers and a camera.

## 1-3 What can you do with MeetingPlaza?

With MeetingPlaza, the following functions are provided.

- Communications among participants of the conference are accomplished with a voice, video, chat, and a whiteboard.
- Files such as PowerPoint, word, excel, etc. can be view along with the video feeds of the conference attendees.

# 1-4 Necessary equipment for conference participation

A personal computer, internet connection, mic or headset, speakers, and a web cam are needed for MeetingPlaza.

Details of the necessary equipment are shown below.

| PC          | OS             | Windows Vista SP2                                           |  |  |  |
|-------------|----------------|-------------------------------------------------------------|--|--|--|
|             |                | Windows 7 SP1                                               |  |  |  |
|             |                | Windows 8.1 <sup>*1</sup>                                   |  |  |  |
|             |                | Windows 10 <sup>*3</sup>                                    |  |  |  |
|             | CPU            | Intel Core 2 Duo or higher <sup>*2</sup>                    |  |  |  |
|             | Hard Drive     | 200MByte or more available space                            |  |  |  |
|             | Memory         | 2GB or more                                                 |  |  |  |
|             | Web Browser    | Internet Explorer 7.0/8.0/9.0/10.0/11.0, Microsoft Edge     |  |  |  |
|             |                | Firefox <sup>*4</sup> , Google Chrome <sup>*4</sup>         |  |  |  |
|             | Network device | ADSL, Broadband                                             |  |  |  |
|             |                | (28.8Kbps or faster)                                        |  |  |  |
| Sound       |                | Headset / Microphone with echo cancelling , Speakers,       |  |  |  |
|             |                | / webcam should be equipped with echo cancelling.           |  |  |  |
| Video Captu | re (Option)    | Webcam / Digital video camera that can be connected with an |  |  |  |
|             |                | i-Link(IEEE1394)                                            |  |  |  |

\*1 ModernUI or WindowsRT is not compatible.

\*2 The best way to utilize application sharing and high quality high resolution video streaming is to use a high performance computer. To share an application, the site to start sharing is recommended to use a computer that is Core i5 or higher. Site to be shared is suggested with a Core2 Duo or higher.

\*3 Not support Mobile, Enterprise IoT, Core Mobile.

- \*4 The confirmation messages above have been updated until June 2016.
- \* Some characters or symbols used in room name, user ID, name/contents of shared file or chat may not displayed correctly if they are OS or device platform-dependent.
- \* Client installed or deployed on virtual machines, thin client or remote desktop are not supported.
- \* We do not recommend using any OS, the browser's products or any version that is no longer supported by the authorized vendor(s).
- \* Please refer to the corresponding operation manual if you use Mac, iOS, Android.

## 1-5 What is the Conference Administrator System?

The conference Administrator System is a screen (feature) for the conference administrator to login and use.

You can reserve a MeetingPlaza conference room, create an Adhoc room or register users at the conference administrator system.

Below, are features of this Conference Administrator System.

### 1. Create reservation conference and Adhoc room

Users that add/reserve new MeetingPlaza conference room ("Conference Administrators" hereby) are able to get into the Conference Administrator System to manage Adhoc meeting room/user settings and reserve a meeting.

All conference rooms are assigned to different administrator to manage. No one conference room is shared within two or more administrators.

### 2. Multiple conference rooms are enabled at the same time

An administrator may add multiple conference rooms at the same time (up to max. of participants). More than one meeting may take place at the same time.

While the max connection count reaches ten:

Below, are examples of conferences that are in place at the same time.

①Two reservation meeting rooms (project meeting/trade show meeting).

2 Two Adhoc meeting rooms (general department meeting/sales head up meeting).

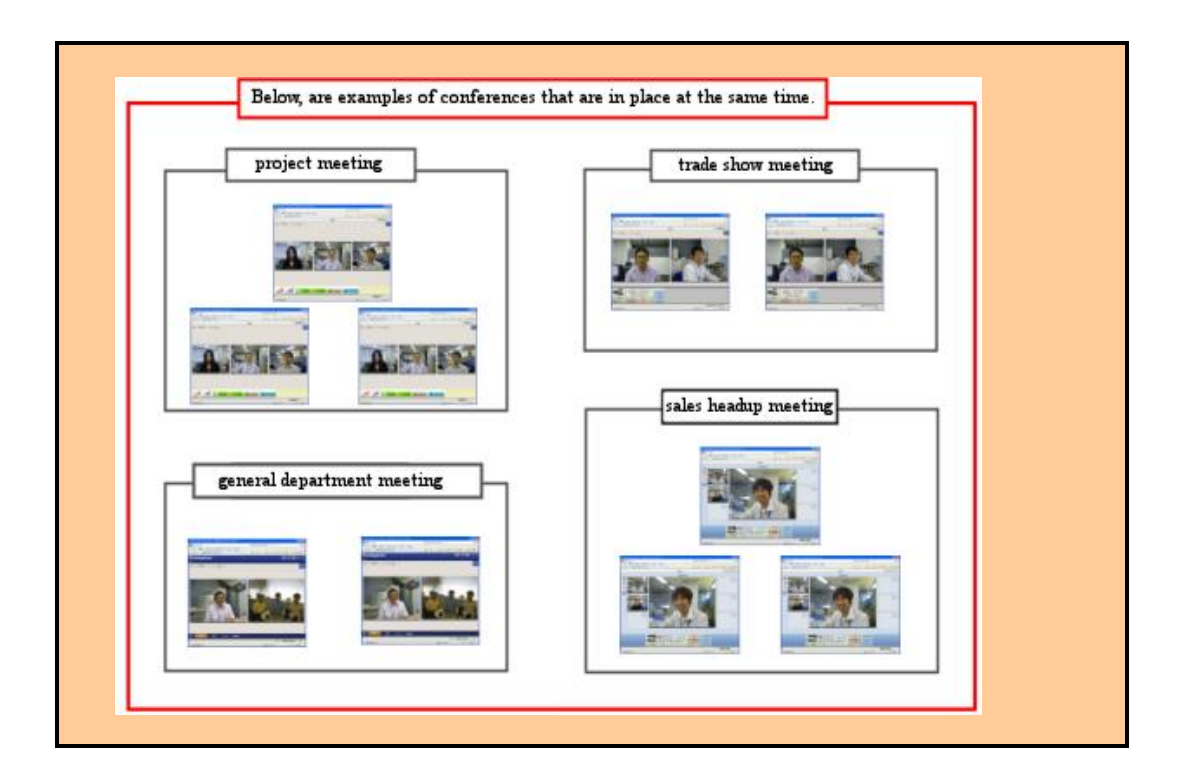

## **3.** Users are allowed to access to an Adhoc meeting room anytime by clicking the entrance URL.

Users are allowed to access the Adhoc meeting room anytime by the entrance URL. The administrator may set a password for the entrance URL for security purpose.

### 4. Create or change registered user.

You can create registered users. (There is a cap for maximum number of users is allowed.) You may assign different privilege for each registered user such as allowing one to reserve a room.

## 5. URL will be sent to every participant after a conference room is reserved.

Name and mail address of all participants are required at the time of schedule a conference room. When the reservation is successfully completed, system will send URL only use for this conference to every participant by email (including information used to identify meetings and participants). Participants access the enclosed URL to login the conference room.

### 6. Send notification email.

In addition to notify participants on the meeting reserved, changes or cancellation on the meeting will be sent by email if such event takes place. The notification on new account is also distributed via email.

### 7. Choose conference screen and mode that best fits your needs.

In addition to standard mode, user may choose discussion mode or, [Admin and Talker] mode for a group, based on the collaboration needs across locations.

## 2 Login to Conference Administrator System

This chapter explains how to login to Conference Administrator System.

### 1. Conference Administrator System URL, user ID, password

To schedule a conference as the administrator a user ID and password are needed for user authentication. This URL, user ID, and the password are sent to the administrator by E-mail when a MeetingPlaza ASP account is established.

User ID (login ID), password, URL are highlighted in RED framed.

| (Example of the title of E-mail)                                                                                                    |  |  |  |  |  |  |  |  |
|----------------------------------------------------------------------------------------------------|--|--|--|--|--|--|--|--|
| MeetingPlaza Conference Room Manager Account Information                                                                               |  |  |  |  |  |  |  |  |
| (Example of the text of the E-mail)<br>Dear MeetingPlaza,                                                                              |  |  |  |  |  |  |  |  |
| Thank you for subscribing to the MeetingPlaza Distance Conference Service.                                                             |  |  |  |  |  |  |  |  |
| Your account has been registered as follows:                                                                                           |  |  |  |  |  |  |  |  |
| Contract ID:xxxxxService Start Date:June 30, 2016                                                                                      |  |  |  |  |  |  |  |  |
| Login ID for Conference Scheduler:уууууууPassword for the account:TZZZZZZZ                                                             |  |  |  |  |  |  |  |  |
| Service Type: 10 Users                                                                                                    |  |  |  |  |  |  |  |  |
| Please login into the Conference Scheduler using the URL below:                                                                        |  |  |  |  |  |  |  |  |
| https://xxxx.xxxxxx/confmgr/enter.cgi                                                                                                  |  |  |  |  |  |  |  |  |
| In the Conference Scheduler, you can modify account information and retrieve usages of the service as well as registering conferences. |  |  |  |  |  |  |  |  |
| If you wish to read the manual for Conference Scheduler, then please access the following url.                                         |  |  |  |  |  |  |  |  |
| http:// xxxx.xxxxxxx /mpcontents/mp2d/main_j.html                                                                                      |  |  |  |  |  |  |  |  |
|                                                                                                    |  |  |  |  |  |  |  |  |
| This password is transmitted by clear text. We recommend you to change promptly for security.                                          |  |  |  |  |  |  |  |  |
| Best Regards,                                                                                                    |  |  |  |  |  |  |  |  |
| MeetingPlaza Support                                                                                                    |  |  |  |  |  |  |  |  |

### 2. Login to Conference Administrator System

Click the URL that was sent to the administrator as shown in the figure below. The default Web a browser will starts automatically.

Warning a security notice might appear when URL included in E-mail is double-clicked. This is a function of the E-mail program used, and not a bad URL.

When you correctly access the URL, the screen for user authentication is displayed. ID and the password are input, click the login.

| <br>(ح) الله الله الله الله الله الله الله الل |  |
|------------------------------------------------|--|
| •meetingplaza®                                 |  |
| Conference Scheduler Login                     |  |
| ID                                             |  |
| Password                                       |  |
|                                                |  |
|                                                |  |
| Login Here if you have forgotten your password |  |

There is a possibility that the URL is correct and inaccessible and the message displayed is <The page is not found >. In that case, please <Copy> URL from the e-mail, into the address area of Web a browser, and click <Enter> to login.

When the ID and password are correct the following screens is displayed.

|                                                                               | ې                            | D → 🔒 Ċ 🔤 Portal                                                                | ×               | - □ ×            |
|-------------------------------------------------------------------------------|------------------------------|---------------------------------------------------------------------------------|-----------------|------------------|
| etingplaza <sup>®</sup> Portal                                                | Adhoc Rooms So               | cheduler Others                                                                 |                 | 📥 MeetingPlaza 🖣 |
| Room Information Nu                                                           | mber of online users 0 (I    | Maximum connection count 10)                                                    | 09:32 Updated   |                  |
| Adhoc Rooms                                                                   |                              |                                                                                 |                 |                  |
| Entrance URL                                                                  |                              |                                                                                 |                 |                  |
| https://xxx.meetingplaza                                                      | .com/xxxxx/yyy.cgi?XXxx      | xxYYYyyyyZZZzzzYYY 🖸 Op                                                         | ben             |                  |
| Users can enter the meeting                                                   | room, without reservation or | ID registration.                                                                |                 |                  |
| Room Settings<br>You can add/edit/delete Adho                                 | ic rooms.                    | Entrance URL Settings<br>You can add/edit/delete Entr                           | ance URL.       |                  |
| Rservation<br>Reservation & Date<br>Meeting rooms of reservation<br>Directory | type.                        | Templates<br>You can register template for                                      | r meeting room. |                  |
| You can register meeting mer                                                  | nbers information.           |                                                                                 |                 |                  |
| Others                                                                        |                              |                                                                                 |                 |                  |
| User settings<br>You can add/edit/delete user                                 | of ID Login.                 | Announcement to user<br>You can make an announce                                | ment for users. |                  |
| Usage Information<br>Usage Information page.                                  |                              | Advanced Settings<br>You can change various sett<br>sharing/network/sound/video | ings(file<br>). |                  |
| My settings                                                                   |                              |                                                                                 |                 |                  |

When you successfully login to the Conference Administrator System, a portal page is displayed.

Please refer to 8-1 Troubleshooting if the screen above does not display correctly.

In addition, please change the initial password before you continue to use the service. To change the password, please login -> Go to [Others] -> choose [My settings].

If you forgot your password, please refer to 8-2 FAQ.

.

## 2-1 Things to confirm on portal page

On main page, most useful features of Conference Administrator System are listed.

### **Current room status**

It shows the number of users that are currently using the conference room.

### **Adhoc Rooms**

Entrance URL

This is an entrance URL for each Adhoc room. By sending the URL to participants, users can login the conference room easily without reserving a room in advance or registered ID.

### Room Settings

You can add/edit/delete Adhoc rooms. The administrator may add password for an Adhoc room by changing the settings.

### Entrance URL Settings

You can add/edit/delete Entrance URL. The administrator may set password for an entrance URL.

### **Conference Scheduler**

Reservation & Date

Meeting rooms of reservation type. A reserving page displays for the user to reserve a meeting by choosing a meeting date and participants. On this page, the administrator may confirm or schedule a meeting, as well as change or cancel a previously scheduled meeting.

### Templates

You can register template for meeting room. The administrator may create a new template, change, delete or reuse a saved template.

### Directory

You can register meeting members information. By registering information, a user saves time without re-typing each user at reserving page.

The administrator may create a new address book, change or delete a saved address book, or upload/download an address book via csv file.

### Others

User settingsYou can add/edit/delete user of ID Login.

### Announcement to user You can create/change/delete announcements that are made for registered users.

Usage Information Usage Information page.

Advanced Settings
 You can change various settings (file sharing/network/sound/video).

My settingsYou can change manager information.

## 3 Types of conference rooms and different ways to login

There are two types of conference rooms: [reservation conference room] that requires user to reserve prior to the meeting starts and, [Adhoc room] which can be used any time. Two login methods are shown below:

### 1. Adhoc room (login by entrance URL)

By sending the URL to participants, users can login the conference room at any time without scheduling a room prior to the meeting starts, or registering users in advance. Administrator can set password to the entrance screen and all the Adhoc rooms for security purpose.

This type of room is convenient for a group of users that decided to have a meeting in urgent or a meeting with participants undetermined each time.

### 2. Adhoc room (Login by user ID)

A registered user can enter an authorized Adhoc room by using his ID. An authorized user may reserve a conference room.

An identified registered user leaves user log history on the system.

Registering a user and add registered users to meeting is a convenient way for meetings with limited users, or scheduled meetings

### 3. Reservation meeting room (Specify start time and participants)

Specify meeting date and time to schedule a conference. A notification email will be generated from system and sent to participants. Participants click the URL in the email to enter conference room. You may add any user's mail address as participant. If the email address is unknown, by entering "guest" and number of guest will work.

You can add a registered user as a participant. (Choose from Address Book) A notification email from system will be sent to the registered users. They can login the conference room via the URL in the email, or login Portal Page with their own ID, and then choose the reserved conference shown on their page to login.

You may set the conference room available only to registered users and set up the maximum participants to it. A registered users logs in from his Portal Page with his own ID, and choose the reserved conference room to enter.

Users may participate or continue the ongoing meeting unless the maximum numbers of server license is reached.

## 4 Adhoc meeting room

## **4-1 Adhoc Room Settings**

Click the menu of Adhoc room to enter.

Please make changes to Adhoc room (i.e. add, change or remove), set entrance URL, or check usage history and log in this page.

| ee                  | ting               | plaza <sup>° Portal</sup>                                     | Adhoc Rooms                                          | Scheduler Oth | ers                                             |                            |                            | å Meeti           | ngPla                  |
|---------------------|--------------------|---------------------------------------------------------------|------------------------------------------------------|---------------|-------------------------------------------------|----------------------------|----------------------------|-------------------|------------------------|
| Ro                  | om Se              | ttings Entrance U                                             | RL Settings Log                                      | 7             |                                                 |                            |                            |                   |                        |
|                     |                    |                                                               | 209                                                  |               |                                                 |                            |                            |                   |                        |
| au c                | an add/            | edit/delete Adhoc rooms.                                      |                                                      |               |                                                 |                            |                            |                   |                        |
| Ne                  | w entr             | y                                                             |                                                      |               |                                                 |                            | Sort Ro                    | oms               |                        |
|                     |                    |                                                               |                                                      |               |                                                 |                            |                            |                   |                        |
|                     |                    |                                                               |                                                      |               |                                                 |                            |                            |                   |                        |
|                     | No.                | Name of the room                                              | Number of Users<br>Current / Max                     | Manager Messa | je                                              |                            |                            |                   |                        |
| Ð                   | No.                | Name of the room Conference1                                  | Number of Users<br>Current / Max                     | Manager Messa | je<br>upload file                               | Update                     | Delete                     | Log               | 0                      |
| ÷                   | No.<br>1<br>2      | Name of the room Conference1 Conference2                      | Number of Users<br>Current / Max<br>0 / 10<br>0 / 10 | Manager Messa | je<br>upload file<br>upload file                | Update<br>Update           | Delete<br>Delete           | Log               | 0                      |
| <ul> <li></li></ul> | No.<br>1<br>2<br>3 | Name of the room<br>Conference1<br>Conference2<br>Conference3 | Number of Users<br>Current / Max                     | Manager Messa | ye<br>upload file<br>upload file<br>upload file | Update<br>Update<br>Update | Delete<br>Delete<br>Delete | Log<br>Log<br>Log | ) ()<br>()<br>()<br>() |

Conference room is previously known as "TeamRoom" under MeetingPlaza V6.1. Before Version 7.0, TeamRoom doesn't allow multiple rooms. It enables a user to create more than one conference room from Version 7.0.

### 4-1-1 Add Adhoc room

Click [New entry] button to add a new room.

| ₩ 🗲 🖨 🖻                                       | 、                                                                               | - □ ×<br>☆ 戀 🥲   |
|-----------------------------------------------|---------------------------------------------------------------------------------|------------------|
| meetingplaza <sup>®</sup> Portal Adf          | oc Rooms Scheduler Others                                                       | å MeetingPlaza ◄ |
| Add Room                                      |                                                                                 |                  |
| Name of the room<br>Voice Quality<br>Capacity | excellerr                                                                       |                  |
| Туре                                          | Normal meeting     Standard     Show admin and talker     Voice meeting         |                  |
| Password                                      | Enable password.<br>*This password is used for entrance URL<br>Reenter password |                  |
| Administrator password                        | Enable Administrator password.     *This password is used for entrance URL      |                  |
| Manager Message                               |                                                                                 | $\bigcirc$       |
|                                               |                                                                                 | Back Confirm     |

### 1. Add additional information

Please enter the contents in order per instructed below.

| Name of the room | Enter conference room name.                                               |
|------------------|---------------------------------------------------------------------------|
|                  | This field is required.                                                   |
| Voice Quality    | Choose conference room audio quality. Normal tone quality                 |
|                  | is equivalent to a normal cellular phone. Clearer quality can             |
|                  | be obtained by selecting either <good> or <excellent>.</excellent></good> |
|                  | Attention: When there is a participant who is on a network                |
|                  | (for instance, modem line and ISDN line) where the speed is               |
|                  | slow because of the volume of data then set the tone quality              |
|                  | as good.                                                                  |
| Capacity         | Enter the maximum number of participants for a conference                 |
|                  | room.                                                                     |

| Туре                   | To choose conference screen components.                                |  |  |  |
|------------------------|------------------------------------------------------------------------|--|--|--|
|                        | There are multiple screen types to choose from. Please                 |  |  |  |
|                        | check the image examples carefully. (Choose each screen                |  |  |  |
|                        | and an image example shows.)                                           |  |  |  |
|                        | A user chooses [Show video of administrator and                        |  |  |  |
|                        | talker] to limit video activities to these two parties.                |  |  |  |
| Password               | By checking on this option $\mathbf{M}$ , a password is set for use    |  |  |  |
|                        | log into conference room via entrance URL.                             |  |  |  |
| Administrator password | By checking on this option $\mathbf{M}$ , an administrator password is |  |  |  |
|                        | set for users log into conference room via entrance URL.               |  |  |  |
| Manager Message        | Text entered in this field will be displayed at the entrance           |  |  |  |
|                        | URL page, under the section of "Manager Message".                      |  |  |  |

2. Confirm registration details that have been entered.

After entry is completed, click [OK] to check new conference room registration details.

|                                 |             | 오 - ở 🔤 Add Roor | n ×               | <br>  ☆☆戀®       |
|---------------------------------|-------------|------------------|-------------------|------------------|
| meetingplaza <sup>®</sup> Porta | Adhoc Rooms | Scheduler Others |                   | 📤 MeetingPlaza 🔻 |
| Add Room                        |             |                  |                   |                  |
| Name of the room                | Conference4 |                  |                   |                  |
| Voice Quality                   | excellent   |                  |                   |                  |
| Capacity                        | 10          |                  |                   |                  |
| Туре                            | Standard    |                  |                   |                  |
| Password                        | No          |                  |                   |                  |
| Administrator password          | No          |                  |                   |                  |
| Manager Message                 |             |                  | $\langle \rangle$ |                  |
|                                 |             |                  |                   | BackOK           |

Review if the information is corrected entered. If the information is correct, click OK, if it's not correct, click [Back] to make changes.

After completing the registration, the conference room will be shown in the Adhoc meeting room settings.

### 4-1-2 Change the order to display of conference rooms

Click [Sort rooms] to change orders of meeting rooms.

|   |                                         | ) <b>-</b> | 2                         |                                  | 5 <b>≞</b> - Q | P Room Se | ttings      | ×      | -       | - [<br>ណិរ | ı ×       |
|---|-----------------------------------------|------------|---------------------------|----------------------------------|----------------|-----------|-------------|--------|---------|------------|-----------|
| Ŷ | nee                                     | ting       | plaza <sup>®</sup> Portal | Adhoc Rooms                      | Scheduler      | Others    |             |        |         | å Meeti    | ngPlaza • |
|   | Room Settings Entrance URL Settings Log |            |                           |                                  |                |           |             |        |         |            |           |
|   | You c                                   | an add/    | /edit/delete Adhoc rooms. |                                  |                |           |             |        |         |            |           |
|   | Ne                                      | w entr     | У                         |                                  |                |           |             |        | Sort Ro | oms        |           |
|   |                                         | No.        | Name of the room          | Number of User:<br>Current / Max | s Manager      | Message   |             |        |         |            |           |
|   | Ð                                       | 1          | Conference1               | 0 / 10                           |                |           | upload file | Update | Delete  | Log        | 0         |
|   | Ð                                       | 2          | Conference2               | 0 / 10                           |                |           | upload file | Update | Delete  | Log        | 0         |
|   | Ð                                       | 3          | Conference3               | 0 / 10                           |                |           | upload file | Update | Delete  | Log        | 0         |
|   | Ð                                       | 4          | Conference4               | 0 / 10                           |                |           | upload file | Update | Delete  | Log        | 0         |
|   |                                         |            |                           |                                  |                |           |             |        |         |            |           |

Choosing a meeting room (in blue if it's chosen), click [up stop], [up], [down], [down stop] button on right of the screen to change the orders. Click [OK] to proceed.

\* Only one meeting room is allowed to change at one time. To change orders of more than one room, please repeat this process.

| < ⇒ ₪        |        | ,2 - ≙ (    | D Room Sor | t ×    | - □ ×<br>分分戀 <sup>(9</sup> |
|--------------|--------|-------------|------------|--------|----------------------------|
| meetingplaza | Portal | Adhoc Rooms | Scheduler  | Others | 🐣 MeetingPlaza 🔻           |
| Room Sort    |        |             |            |        |                            |
| Conference1  |        |             |            | ×.     | Jp Stop                    |
| Conference2  |        |             |            | ,      | ∼ Up                       |
| Conference3  |        |             |            | ~      | Down                       |
| Conference4  |        |             |            | ⇒ Do   | own Stop                   |
|              |        |             |            |        | Back OK                    |

### 4-1-3 Change settings and remove of registered Adhoc room

Please click [Update] or [Delete] button right next to each conference room to proceed.

| )(-  | Ð ค     |                                                                     |                                                                                                    | ¢-₽¢                                                                                                    | P Room Set                                                                                                    | ttings                                                                                                    | ×                                                                                                    | -                                                                                                    | លិខ                                                                                                    | ı ×<br>≿∰@                                                                                                    |
|------|---------|---------------------------------------------------------------------|----------------------------------------------------------------------------------------------------|----------------------------------------------------------------------------------------------------|----------------------------------------------------------------------------------------------------|----------------------------------------------------------------------------------------------------|----------------------------------------------------------------------------------------------------|----------------------------------------------------------------------------------------------------|----------------------------------------------------------------------------------------------------|----------------------------------------------------------------------------------------------------|
| e    | ting    | plaza <sup>®</sup> Portal                                           | Adhoc Rooms                                                                                                    | Scheduler                                                                                                    | Others                                                                                                    |                                                                                                    |                                                                                                    |                                                                                                    | å Meeti                                                                                                    | ngPlaza 🖣                                                                                                    |
| Roo  | om Se   | ttings Entrance U                                                   | RL Settings Log                                                                                                    | I                                                                                                    |                                                                                                    |                                                                                                    |                                                                                                    |                                                                                                    |                                                                                                    |                                                                                                    |
| u ca | an add/ | edit/delete Adhoc rooms.                                            |                                                                                                    |                                                                                                    |                                                                                                    |                                                                                                    |                                                                                                    |                                                                                                    |                                                                                                    |                                                                                                    |
| Nev  | w entry | /                                                                   |                                                                                                    |                                                                                                    |                                                                                                    |                                                                                                    |                                                                                                    | Sort Ro                                                                                                    | oms                                                                                                    |                                                                                                    |
|      | No.     | Name of the room                                                    | Number of Users<br>Current / Max                                                                                                    | Manager I                                                                                                    | Message                                                                                                    |                                                                                                    |                                                                                                    |                                                                                                    |                                                                                                    |                                                                                                    |
| Ð    | 1       | Conference1                                                         | 0 / 10                                                                                                    |                                                                                                    |                                                                                                    | upload file                                                                                                    | Update                                                                                                    | Delete                                                                                                    | Log                                                                                                    | 0                                                                                                    |
| Đ    | 2       | Conference2                                                         | 0 / 10                                                                                                    |                                                                                                    |                                                                                                    | upload file                                                                                                    | Update                                                                                                    | Delete                                                                                                    | Log                                                                                                    | 0                                                                                                    |
| Đ    | 3       | Conference3                                                         | 0 / 10                                                                                                    |                                                                                                    |                                                                                                    | upload file                                                                                                    | Update                                                                                                    | Delete                                                                                                    | Log                                                                                                    | 0                                                                                                    |
| Đ    | 4       | Conference4                                                         | 0 / 10                                                                                                    |                                                                                                    |                                                                                                    | upload file                                                                                                    | Update                                                                                                    | Delete                                                                                                    | Log                                                                                                    | 0                                                                                                    |
|      |         | Room Se<br>u can add/<br>New entry<br>No.<br>2 1<br>2 2<br>3 3<br>4 | Room Settings     Portal       Room Settings     Entrance UI       u can add/edit/delete Adhoc rooms.       No.     Name of the room       1     Conference1       2     2       3     Conference3       4     Conference4 | Rectingplozes       Portal       Adhoc Rooms         Room Settings       Entrance URL Settings       Log         u can add/edit/delete Adhoc rooms.       u can add/edit/delete Adhoc rooms.       Log         No.       Name of the room       Number of Users Current / Max         1       Conference1       0 / 10         2       2       Conference2       0 / 10         3       Conference3       0 / 10         4       Conference4       0 / 10 | Rectingplaza       Portal       Adhoc Rooms       Scheduler         Room Settings       Entrance URL Settings       Log       Image: Conference Conference Conferenc | Recting   Co20°       Portal       Adhoc Rooms       Scheduler       Others         Room Settings       Entrance URL Settings       Log       Image: Construction of Users       Image: Construction of Users         No.       Name of the room       Number of Users       Manager Message         Image: Image: Image | Recting   Co20°       Portal       Adhoc Rooms       Scheduler       Others         Room Settings       Entrance URL Settings       Log       Image: Construction of the setting set in the set in the | Recting   Cazo       Portal       Adhoc Rooms       Scheduler       Others         Room Settings       Entrance URL Settings       Log           a can add/edit/delete Adhoc rooms.       Number of Users       Manager Message         No.       Name of the room       Number of Users       Manager Message         1       Conference1       0/10       upload file       Update         2       2       Conference2       0/10       upload file       Update         3       Conference3       0/10       upload file       Update         4       Conference4       0/10       upload file       Update | Recting   Cazo Portal Adhoc Rooms Scheduler Others   Room Settings Entrance URL Settings Log Log Log Entrance URL Settings Log Sort Room Settings No. Name of the room Number of Users Current / Max Manager Message Manager Message Update Update Delete Update Delete O / 10 Update Delete Update Delete O / 10 Update Delete O / 10 Update Delete Delete O / 10 Update Delete Delete O / 10 Update Delete Delete O / 10 Update Delete Delete O / 10 O / 10 Update Delete Delete O / 10 O / 10 Update Delete Delete O / 10 O / 10 Update Delete Delete O / 10 O / 10 Update Delete Delete O / 10 O / 10 Update Delete Delete O / 10 O / 10 O / 10 Delete O / 10 O / 10 <po 10<="" p=""> O / 10</po> | Room Settings Entrance URL Settings Log     No. Name of the room Number of Users<br>Current / Max Manager Message     1 Conference1 0/10      2 Conference2 0/10      3 Conference3 0/10      4 Conference4 0/10 |

### 4-1-4 Add files to the Adhoc room

Please click [Upload file] button right next to each conference room.

| ¢           | -) <b>-</b> |                           |                                  | 5 <b>≞</b> - Q | P Room Se | ttings      | ×      | -       | - [<br>ណ៍រ | י ני<br>ג ני£י ל |
|-------------|-------------|---------------------------|----------------------------------|----------------|-----------|-------------|--------|---------|------------|------------------|
| mee         | ting        | plaza <sup>° Portal</sup> | Adhoc Rooms                      | Scheduler      | Others    |             |        |         | å Meeti    | ngPlaza          |
| Ro<br>You o | om Se       | ttings Entrance U         | RL Settings Log                  |                |           |             |        |         |            |                  |
| Ne          | w entry     | y                         |                                  |                |           |             |        | Sort Ro | oms        |                  |
|             | No.         | Name of the room          | Number of Users<br>Current / Max | Manager I      | Message   |             |        |         |            |                  |
| Ð           | 1           | Conference1               | 0 / 10                           |                |           | upload file | Update | Delete  | Log        | 0                |
| Ð           | 2           | Conference2               | 0 / 10                           |                |           | upload file | Update | Delete  | Log        | 0                |
| Ð           | 3           | Conference3               | 0 / 10                           |                |           | upload file | Update | Delete  | Log        | 0                |
| Ð           | 4           | Conference4               | 0 / 10                           |                |           | upload file | Update | Delete  | Log        | 0                |
|             |             |                           |                                  |                |           |             |        |         |            |                  |

In the Upload screen, click [Browse] to open the dialog box and choose a file to upload. Set the start time (option) and end time (option) as needed and click [Upload]. Uploaded file will be displayed in the upload file list as shown at bottom of the page.

| Reference Material : Conference1         Upload         is et up utility start time 4/19/2016         is et up utility end time 4/19/2016         is et up utility end time 4/19/2016         is et up utilit | meetingplaza Portal Adhoc Rooms Schedul                                                                                                    | ler Others                                                                                                    | 💄 MeetingPlaza 🔻                                                                              |
|----------------------------------------------------------------------------------------------------|----------------------------------------------------------------------------------------------------|----------------------------------------------------------------------------------------------------|-----------------------------------------------------------------------------------------------|
| upload file list                                                                                                    | Reference Material : Conference1         Upload         set up utility start time 4/19/2016         set up utility end time 4/19/2016         OK         you select file | We recommend that you choose the file which he<br>made of MeetingPlaza Virtual Printer for uploadi<br>Choosing the *.vpi file has following advantages.<br>• They can see the pages while the distribu<br>going.<br>• They can jump directory to the page you<br>The size of file is permissible up to 256 ME<br>512MB | as the extension "vpi"<br>ng.<br>ution has been on-<br>want.<br>3 respectively.<br>FREE 512MB |
| *not upload file                                                                                                    | *not upload file                                                                                                    |                                                                                                    |                                                                                               |

## **4-2 Entrance URL**

The entrance URL is the page to enter into an Adhoc room. Below, is the instruction on how to make changes.

A user may add/update the entrance URL, or set password for the page. In addition, user may create individual URLs for each meeting room.

### 4-2-1 Create a new entrance

E.

For the first-time user, there is an entrance URL assigned to all conference rooms. To create a new URL for a new room, click [Add].

| < ⇒                                                 |                 |                      | 오 ▾  ở 🔤 Entrance URL Se              | ttings ×  | - □ ×<br>☆☆☺     |
|-----------------------------------------------------|-----------------|----------------------|---------------------------------------|-----------|------------------|
| meetingplaz                                         | a Portal        | Adhoc Rooms          | Scheduler Others                      |           | Å MeetingPlaza 🔻 |
| Room Settings<br>You can add/edit/dele<br>New entry | Entrance U      | RL Settings Log      | 9                                     |           |                  |
| Allow Rooms                                         | URL             |                      |                                       | Memo      |                  |
| All Rooms                                           | https://xxxx.me | etingplaza.com/xxxxx | x/yyy.cgi?XXxxxxYYYyyyyZZZzzzYYYYyyyy | Common UR | L Update         |
|                                                     |                 |                      |                                       |           |                  |

To add an entrance URL, choose an Adhoc room that you want to add, and click [confirm] to proceed. Click [OK] on confirmation screen and a new entrance URL will be created.

| < ⊕                    |                                                                            |               | P → Add Entrance URL × | - □ ×<br>命☆戀 <sup>(</sup> 9 |
|------------------------|----------------------------------------------------------------------------|---------------|------------------------|-----------------------------|
| <b>meetingplaza</b> Po | ortal Adhoc Rooms                                                          | Scheduler     | Others                 | 🐣 MeetingPlaza 🔻            |
| Add Entrance U         | IRL                                                                        |               |                        |                             |
| Allow Rooms            | No Allow Rooms<br>Conference1<br>Conference2<br>Conference3<br>Conference4 | <b>→</b><br>€ | Allow Rooms            |                             |
| Memo                   |                                                                            |               | $\sim$                 |                             |
| Password               | Enable Password                                                            |               | Reenter password       |                             |
|                        |                                                                            |               | E                      | Back Confirm                |

Below, are contents of items on the screen.

| Available Adhoc rooms | Choose a meeting room that needs an entrance URL,            |  |  |  |  |  |
|-----------------------|--------------------------------------------------------------|--|--|--|--|--|
|                       | click $[\rightarrow]$ to move to the available meeting room. |  |  |  |  |  |
|                       | Select multiple rooms with Ctrl key pressed.                 |  |  |  |  |  |
|                       | This field is required.                                      |  |  |  |  |  |
| Memo                  | It displays in the "Memo" list under the tab of entrance     |  |  |  |  |  |
|                       | URL.                                                         |  |  |  |  |  |
| Password              | Check on the "Enable password" and enter your                |  |  |  |  |  |
|                       | password. With password enabled, user is required to         |  |  |  |  |  |
|                       | enter the password to access entrance URL moving             |  |  |  |  |  |
|                       | forward.                                                     |  |  |  |  |  |

### 4-2-2 Update/Delete of entrance URL

You can update or delete the entrance URL by clicking the button right next to each conference room's URL.

|                        |                 |                      |                   | ,Q - ≙ ¢     | Printrance URL Setting | gs ×       | -      | - □ ><br>公公题(  |
|------------------------|-----------------|----------------------|-------------------|--------------|------------------------|------------|--------|----------------|
| neetingplaza           | Portal          | Adhoc Rooms          | Scheduler         | Others       |                        |            |        | 🛓 MeetingPlaza |
| Room Settings          | Entrance U      | IRL Settings         | g                 |              |                        |            |        |                |
| You can add/edit/delet | te Entrance URI |                      |                   |              |                        |            |        |                |
| New entry              |                 |                      |                   |              |                        |            |        |                |
| Allow Rooms            | URL             |                      |                   |              |                        | Memo       |        |                |
| All Rooms              | https://xxxx.m  | eetingplaza.com/xxxx | or/yyy.cgi?XXxxxx | :YYYyyyyZZZz | ZZZYYYYYyyyy           | Common URL |        | Update         |
| Conference1            | https://xxxx.m  | eetingplaza.com/xxxx | ov/yyy.cgi?AAAAa  | aaaBBBBbbbb  | CCCCccccDDD            |            | Update | Delete         |
|                        |                 |                      |                   |              |                        |            |        |                |

Unlike the page to add, the page to update has a field called "URL".

| <del>(</del> ) |             |                                                             | ۵ + ۵          | Change Entrance URI      | ー □ ×<br>Setti × 价☆證 🥲 |
|----------------|-------------|-------------------------------------------------------------|----------------|--------------------------|------------------------|
| meetingp       | laza Port   | al Adhoc Rooms                                              | Scheduler Othe | ers                      | 📥 MeetingPlaza 🔻       |
| Cha            | ange Entran | ce URL Settings                                             |                |                          |                        |
|                | Allow Rooms | No Allow Rooms<br>Conference2<br>Conference3<br>Conference4 | A<br>C         | low Rooms<br>conference1 |                        |
|                | Memo        |                                                             |                | $\langle \rangle$        |                        |
|                | URL         | ✓ Enable this URL □ Initialize URL                          |                |                          |                        |
|                | Password    | Enable Password                                             | 1              | Reenter password         |                        |
|                |             |                                                             |                |                          | Back Confirm           |

| Enable the URL | Registering with the check is off, the entrance URL       |  |  |  |  |  |  |
|----------------|-----------------------------------------------------------|--|--|--|--|--|--|
|                | becomes disabled and you will not be allowed to enter     |  |  |  |  |  |  |
|                | the conference room from issued URL.                      |  |  |  |  |  |  |
|                | When it's checked, you will be able to enter the          |  |  |  |  |  |  |
|                | conference room by using existing URLs after              |  |  |  |  |  |  |
|                | registered.                                               |  |  |  |  |  |  |
| Update URL     | When registering with the check is on, existing URL is    |  |  |  |  |  |  |
|                | disabled and a new URL will be issued.                    |  |  |  |  |  |  |
|                | Please note that the original URL is no longer available. |  |  |  |  |  |  |
| Password       | To change your password, please check [change             |  |  |  |  |  |  |
|                | password] and make changes.                               |  |  |  |  |  |  |

## 4-3 Usage log

User may check usage history of each Adhoc room on the "log" screen.

### 4-3-1 Usage log screen

Usage log data is displayed on a monthly basis.

| < ⊕                |                  |                 |                    | ,0 - ≙ ¢     | mp Log         | ×                 |                          |            | - □ ×<br>ଜ☆©©         |
|--------------------|------------------|-----------------|--------------------|--------------|----------------|-------------------|--------------------------|------------|-----------------------|
| meetingplaz        | o Portal Ac      | dhoc Rooms      | Scheduler Other    |              |                |                   |                          |            | <b>≜</b> MeetingPlaza |
| Room Settings      | Entrance URL S   | Settings Log    |                    |              |                |                   |                          |            |                       |
| Adhoc Rooms Inform | nation page.     |                 |                    |              |                |                   |                          |            |                       |
|                    |                  |                 | <                  | 2016 🗸       | 4 🗸            | >                 |                          |            |                       |
| Get logfile        |                  |                 |                    |              |                |                   |                          |            |                       |
| NAME               | Name of the room | Login           | Locaut             | Total longth | IR addross     | aliant Connection | mothod                   | Conn       | action quality        |
| MeetingPlaza       | conference1      | 2016/04/06 14:2 | 5 2016/04/06 14:41 | 16           | 61 197 201 190 | PC ton tunneling  | n(Direct HTTP tunneling) | Conin<br>O | Detailed              |
| MeetingPlazaA      | conference1      | 2016/04/06 15:0 | 2 2016/04/06 15:26 | 24           | 61.197.201.190 | PC tcp tunneling  | (Direct HTTP tunneling)  | 0          | Detailed              |
| MeetingPlazaB      | conference1      | 2016/04/06 16:0 | 6 2016/04/06 16:35 | 29           | 61.197.201.190 | PC direct conne   | ction                    | 0          | Detailed              |
|                    |                  |                 |                    |              |                |                   |                          |            |                       |
| MeetingPlazaA      | conference1      | 2016/04/08 09:3 | 0 2016/04/08 09:30 | 0            | 61.197.201.190 | iOS tcp tunneling | g(Direct HTTP tunneling) | 0          | Detailed              |

| D 1    | •  |    | 1       | C    |           |
|--------|----|----|---------|------|-----------|
| Relow  | 15 | an | example | e ot | contents  |
| DCIOW, | 10 | an | champh  | 01   | contents. |

| NAME               | Your user name or registered user name will display   |
|--------------------|-------------------------------------------------------|
|                    | after you enter in a conference room.                 |
| Name of the room   | the name of conference room you entered (used)        |
| Login              | Date and time that the user logged in                 |
| Logout             | Date and time that the user logged out                |
| Total length       | Meeting duration. (Minute)                            |
| IP address         | Device IP address that participated in the conference |
| Client             | Device OS information that participated in the        |
|                    | conference                                            |
| Connection method  | Connection method to access the conference            |
| Connection quality | Click [Details] to show the following information.    |
|                    | Packet drop (audio, upload, download)                 |
|                    | Packet drop (video, upload, download)                 |
|                    | Connection status (upload and download in yellow)     |
|                    | Connection status (upload and download in orange)     |
|                    | Bit rate average (upload, download) kbps              |
|                    | Round-trip average ms                                 |

### 4-3-2 Download Log file

Usage log is displayed on a monthly basis.

Click [Download] and choose the file to download.

| < ⇒                                |                   |                                   |                  | ,0 - ≙ ¢     | me Log         |          | ×                                    |     | - □ ><br>☆☆ŵ(   |
|------------------------------------|-------------------|-----------------------------------|------------------|--------------|----------------|----------|--------------------------------------|-----|-----------------|
| meetingplaz                        | o Portal Ad       | hoc Rooms Sc                      | heduler Other    |              |                |          |                                      |     | ≜MeetingPlaza   |
| Room Settings<br>Adhoc Rooms Infor | Entrance URL Se   | ettings Log                       |                  |              |                |          |                                      |     |                 |
|                                    |                   |                                   | <                | 2016 🗸       | 4 🗸            | >        |                                      |     |                 |
| ▼ Get logfile                      |                   |                                   |                  |              |                |          |                                      |     |                 |
| Select log column.                 |                   |                                   |                  |              |                |          |                                      |     |                 |
| NAME .                             | Name of the room  | 🗹 Login                           |                  |              |                |          |                                      |     |                 |
| Logout                             | Total length      | IP addres                         | s                |              |                |          |                                      |     |                 |
| I client .                         | Connection method | Global pro                        | oxy relay point  |              |                |          |                                      |     |                 |
|                                    | D                 | ownload                           |                  |              |                |          |                                      |     |                 |
| NAME                               | Name of the room  | Login                             | Logout           | Total length | IP address     | client ( | Connection method                    | Con | nection quality |
| MeetingPlazaA                      | conference1       | 2016/04/06 14:25                  | 2016/04/06 14:41 | 16           | 61.197.201.190 | PC t     | tcp tunneling(Direct HTTP tunneling) | 0   | Detailed        |
| MeetingPlazaA                      | conference1       | 2016/04/06 15:02                  | 2016/04/06 15:26 | 24           | 61.197.201.190 | PC t     | tcp tunneling(Direct HTTP tunneling) | 0   | Detailed        |
|                                    |                   | 004010410040.00                   | 2016/04/06 16:25 | 29           | C1 107 201 100 | PC (     | direct connection                    | 0   | Detailed        |
| MeetingPlazaB                      | conterence1       | 2016/04/06 16:06                  | 2010/04/00 10:55 | 20           | 61.197.201.190 | 10 (     |                                      |     | Dotanou         |
| MeetingPlazaB<br>MeetingPlazaA     | conference1       | 2016/04/06 16:06 2016/04/08 09:30 | 2016/04/08 09:30 | 0            | 61.197.201.190 | ios t    | tcp tunneling(Direct HTTP tunneling) | 0   | Detailed        |

## **5** Reservation a Conference Room

•There are two ways to reserve a conference room.

- Click [start now] to reserve a conference immediately.
- Choose a date from the calendar to schedule a conference.

|               |           |                 | P - ≙ ¢ me | Reservation & Eate | ×   | - □ ><br>☆☆፡፡  |
|---------------|-----------|-----------------|------------|--------------------|-----|----------------|
| neetingplaz   | n Portal  | Adhoc Rooms     | Scheduler  | Others             |     | Å MeetingPlaza |
| Reservation & | Eate Temp | lates Directory | /          |                    |     |                |
| start now     |           | < M             | lar 🗸 2016 |                    |     |                |
| Sun           | Mon       | Tue             | Wed        | Thu                | Fri | Sat            |
|               |           | 1               | 2          | 3                  | 4   | 5              |
| 6             | 7         | 8               | 9          | 10                 | 11  | 12             |
| 13            | 14        | 15              | 16         | 17                 | 18  | 19             |
| 20            | 21        | 22              | 23         | 24                 | 25  | 26             |
| 27            | 28        | 29              | 30         | 31                 |     |                |

On this page, user may make a new reservation or check the scheduled conference.

| ← ⊕                                          |                        |                               |                                            | m ۲ - ۵        | Reservation              | \$        | ĸ                  | - □ ×<br>☆☆戀《    |
|----------------------------------------------|------------------------|-------------------------------|--------------------------------------------|----------------|--------------------------|-----------|--------------------|------------------|
| meetingplaza                                 | Portal A               | Adhoc Roon                    | ns Schedu                                  | ler Others     | 5                        |           |                    | 📤 MeetingPlaza 🕇 |
| Reservation                                  |                        |                               |                                            |                |                          |           |                    |                  |
|                                              | Simul                  | ltaneous login li             | cense: 64                                  |                |                          |           |                    |                  |
| System                                       | usage 0                | 1 2 3                         | 4 5 6 7                                    | 3 9 10         | IN 3 2016<br>11 12 13 14 | 15 16 17  | 18 19 20 21 22 23  |                  |
| Use a template or histor<br>Conference infor | ny<br>mation(Ti        | imezone:/                     | Asia/Tokyo                                 | )              |                          |           |                    |                  |
| Subject                                      | Enter a                | I Subject                     |                                            |                |                          |           | Maximum charac     | cters: 100       |
| Meeting time                                 | 6/3/201                | 6                             | 10 🕶 : 0                                   | ✓ - 6          | /3/2016                  | 11        | : 0 💌              |                  |
| Notification                                 | just after             | r reserve                     |                                            |                |                          |           |                    |                  |
| Option setting                               | Voice q<br>Meeting     | uality : exce<br>I room desig | n : Norma                                  | al meeting     | y Voice                  | meeting   | [Standard]         |                  |
| User<br>Directory Import                     | CSV                    |                               |                                            |                |                          |           | (Max 10 users) ad  | ld participants  |
| Name                                         |                        |                               | E-mail addres                              | 55             |                          | Privilege | Recordable         | Delete           |
| Chair MeetingPlaz                            | za                     |                               | meetingplaza                               | @example.con   | n 🕂                      | ~         |                    |                  |
| 2                                            |                        |                               |                                            |                | ŧ                        |           |                    |                  |
| Number of Gue                                | est Account<br>Message | 0 × T                         | he Guest Acco<br>lessage<br>characters: 10 | ount is used b | y invitation of          | meeting.  | $\sim$             |                  |
|                                              |                        |                               |                                            |                |                          |           | Back to the schedu | e confirm        |

**1.** Enter user registration information Follow the order, enter meeting details at < Conference Information >.

| Subject        | Enter a conference s  | subject                                                                                                    |  |  |  |  |  |  |  |  |
|----------------|-----------------------|----------------------------------------------------------------------------------------------------|--|--|--|--|--|--|--|--|
| Subject        | Enter a conference of | anglett.                                                                                                    |  |  |  |  |  |  |  |  |
|                |                       | participants, a user may enex [Enter English Conference                                                                                                    |  |  |  |  |  |  |  |  |
|                | Subject] to enter con | terence subject in English.                                                                                                    |  |  |  |  |  |  |  |  |
| Meeting time   | To enter conference   | date and time.                                                                                                    |  |  |  |  |  |  |  |  |
|                | By clicking to e      | enter conference time in details.                                                                                                    |  |  |  |  |  |  |  |  |
| Notification   | To enter the date a   | To enter the date and time to send out conference invitation emails to                                                                                                    |  |  |  |  |  |  |  |  |
|                | participants.         | articipants.                                                                                                    |  |  |  |  |  |  |  |  |
|                | By clicking to e      | y clicking to enter invitation time in details.                                                                                                    |  |  |  |  |  |  |  |  |
| Option Setting | To configure voice q  | To configure voice quality and meeting room design.                                                                                                    |  |  |  |  |  |  |  |  |
|                | By clicking to e      | o configure voice quality and meeting room design.<br>y clicking to enter details.                                                                                                    |  |  |  |  |  |  |  |  |
|                | Voice quality         | o configure voice quality and meeting room design.         y clicking       to enter details.         oice quality       Choose conference room audio quality. Normal tone                                                                                                    |  |  |  |  |  |  |  |  |
|                |                       | quality is equivalent to a normal cellular phone. Clearer                                                                                                    |  |  |  |  |  |  |  |  |
|                |                       | quality can be obtained by selecting either <good> or</good>                                                                                                    |  |  |  |  |  |  |  |  |
|                |                       | <excellent>.</excellent>                                                                                                    |  |  |  |  |  |  |  |  |
|                |                       | ticipants.         clicking       to enter invitation time in details.         configure voice quality and meeting room design.         clicking       to enter details.         clicking       Choose conference room audio quality. Normal tone quality is equivalent to a normal cellular phone. Clearer quality can be obtained by selecting either <good> or <excellent>.         Attention:       When there is a participant who is on a</excellent></good> |  |  |  |  |  |  |  |  |
|                |                       | network (for instance, modem line and ISDN line)                                                                                                    |  |  |  |  |  |  |  |  |
|                |                       | where the speed is slow because of the volume of data                                                                                                    |  |  |  |  |  |  |  |  |
|                |                       | then set the tone quality as good.                                                                                                    |  |  |  |  |  |  |  |  |

|                       | Meeting Room<br>Design | To choose conference screen components. There are<br>multiple screen types to choose from. Please check the<br>image examples carefully. (Choose each screen and an<br>image example shows.)<br>A user chooses [Show video of administrator and |
|-----------------------|------------------------|----------------------------------------------------------------------------------------------------|
| Ugon                  | To optor portiging     | talker to limit video activities to these two parties.                                                                                                    |
| User                  | "DIRECTORY" or         | "Import CSV"                                                                                                    |
|                       | By clicking ± add pa   | articipants to add more participants                                                                                                    |
|                       | User Name              | Enter user name.                                                                                                    |
|                       |                        | This is a required item.                                                                                                    |
|                       | E-mail                 | Enter user email address.                                                                                                    |
|                       |                        | This is a required item.                                                                                                    |
|                       |                        | By clicking $$ to add more email address(s).                                                                                                    |
|                       | Privilege              | By checking [Check Box] $\Box$ to "ON" $\blacksquare$ , a user is                                                                                                    |
|                       |                        | allowed to run special commands on the conference                                                                                                    |
|                       |                        | after logging into the conference room.                                                                                                    |
|                       | Recordable             | By checking [Check Box] $\square$ to "ON" $\square$ , a user may                                                                                                    |
|                       |                        | record the conference in progress.                                                                                                    |
|                       | Number of Guest        | Choose the number of guests invited to this meeting per                                                                                                    |
|                       | Accounts               | your needs. The number of guests are limited to max.                                                                                                    |
|                       |                        | number of participants reduced by participants                                                                                                    |
|                       |                        | registered in the list.                                                                                                    |
| The text message      | To enter text message  | e for the conference email.                                                                                                    |
| inside of the         | To send an invitati    | on in English, choose "Text message in Conference                                                                                                    |
| conference invitation | invitation (English)"  | to enter message in English.                                                                                                    |
| email                 |                        |                                                                                                    |

### 2. Complete reservation

ΟK

A message of "Conference reservation is completed." displays when the reservation is done successfully.

### Operation completed

Conference reservation completed. Please click the "OK" button to return to the main view.

### **3.** Reservation details and notification email

When the reservation for a conference is accepted and confirmed three different types of e-mail are sent.

The E-mail of addressing those who sponsor it has reached the conference room manager at the same time.

|   | E-mails that are sent | Content of the  | Addressor of    | Address           | Content            |
|---|-----------------------|-----------------|-----------------|-------------------|--------------------|
|   |                       | e-mail          | E-mail(example) |                   |                    |
| 1 | Confirmation of       | Confirms that a | Conference room | Those who sponsor | Agenda, message to |

|   | reservation to the   | conference has been   | manager's mail        | it                 | participant, and        |
|---|----------------------|-----------------------|-----------------------|--------------------|-------------------------|
|   | conference manager   | scheduled with the    | address< alias >1     |                    | participant great so    |
|   |                      | time, date, subject,  |                       |                    | on at date of           |
|   |                      | and participants      |                       |                    | beginning and end       |
|   |                      |                       |                       |                    | of conference           |
| 2 | E-Mail invitation to | Information includes  | It is the same as the | Those who sponsor  | URL to enter the        |
|   | the conference.      | date, time,           | confirmation of the   | it and participant | conference room in      |
|   |                      | participants, and     | reservation.          |                    | addition to the same    |
|   |                      | several helpful links |                       |                    | content as the          |
|   |                      | including the one for |                       |                    | confirmation of the     |
|   |                      | the conference        |                       |                    | reservation is          |
|   |                      |                       |                       |                    | contained. <sup>2</sup> |
| 3 | Second notification  | Information includes  | It is the same as the | Those who sponsor  | It is the same as the   |
|   | just before the      | a reminder and a      | confirmation of the   | it and participant | guide of the            |
|   | conference is due to | link to attend the    | reservation.          |                    | conference.             |
|   | begin.               | conference.           |                       |                    |                         |

<sup>&</sup>lt;sup>1</sup> This e-mail takes the following form 1042816298\_kMltEBoKuu@xxxxx.xxxxxxx.
<sup>2</sup> The sponsor of the conference will also receive a number of guest URL for the conference which he may e-mail to a colleague.

## 5-1 Conference Reservation and Booking Confirmation

Many useful features are now available at Conference Administrator System to save steps to reserve meetings. Details of these features are in <Reference Manual>. This chapter highlights a few of useful features.

### **5-1-1 Reusing reservation information**

This function allows one to reserve a new conference by using past reservation information. This should be used when the conference is held in the same time zone and the same participants.

| etinoolog        | Portal A           | lhoc Rooms                   | Scheduler Ot                          | hers                |               | A MeetingPlaz |
|------------------|--------------------|------------------------------|---------------------------------------|---------------------|---------------|---------------|
| soungpren        |                    |                              |                                       |                     |               | _ 3           |
| Confirm          |                    |                              |                                       |                     |               |               |
| Conference       | information (1     | imezone:As                   | sia/Tokyo)                            |                     |               |               |
|                  | Reserver           | Conference<br>meetingplaz    | Manager (2016/06<br>za@example.com    | /02 15:51)          |               |               |
|                  | Subject            | Web Confe                    | rence                                 |                     |               |               |
|                  | Meeting time       | Jun 02 2016                  | 6 16:20 - Jun 02 20                   | 16 17:30            |               |               |
|                  | Notification       | 1st notifica<br>2nd notifica | tion: Jun 02 201<br>ation: Jun 02 201 | 6 15:51<br>16 16:00 |               |               |
|                  | Option setting     | Voice quali<br>Meeting ro    | ity: excellent<br>om design: Stan     | dard                |               |               |
|                  |                    |                              |                                       |                     |               |               |
| Jser             |                    |                              |                                       |                     |               | ▶ show log    |
|                  | Name               |                              | E-mail address                        |                     | administrator | Recordable    |
| Chair            | MeetingPlaza       |                              | meetingplaza@                         | example.com         | 0             |               |
| 2<br>( User ID ) | MeetingPlaza A     |                              | meetingplaza-a                        | @example.com        |               |               |
| Numbe            | r of Guest Account | 3                            |                                       |                     |               |               |
|                  | Message            |                              |                                       |                     |               |               |
| Reference I      | Material           |                              |                                       |                     |               |               |
|                  | File               |                              | File size (KB)                        |                     |               |               |
|                  |                    |                              | *not u                                | pload file          |               |               |
|                  |                    |                              |                                       |                     |               |               |
|                  |                    |                              |                                       |                     |               | Reuse this    |

### 5-1-2 Address book

Participant's name and E-mail address can be placed in the directory, this directory can be used during the reservation process.

User adds participants to a conference from either address book or registered user list.

User may enter the address book via CSV file.

| <del>(</del> ) |                      |              | D-8℃         | Reservation & E | ite × | - □ ×<br>@☆@@    |                                               | ۶             | D-≙c        | Directory       | ×      | ĺ    | – 🗆 ×<br>ଜୁନ୍ଦୁ 🖗 |
|----------------|----------------------|--------------|--------------|-----------------|-------|------------------|-----------------------------------------------|---------------|-------------|-----------------|--------|------|-------------------|
| meetingplo     | <b>nzo'</b> Porta    | Adhoc Roo    | oms Schedule | r Others        |       | 🛦 MeetingPlaza 🕶 | meetingplaza Portal Adhoc Ro                  | oms Scheduler | Others      |                 |        |      | 🛔 MeetingPlaza 🔹  |
| Reservation    | a & Eate Ter         | nplates Dire | ctory        |                 |       |                  | Reservation & Eate Templates Direct           | tory          |             |                 |        |      |                   |
| Meeting rooms  | of reservation type. |              |              |                 |       |                  | You can register meeting members information. |               |             |                 |        |      |                   |
| start now      |                      | ۲.           | Mar 🗹 20     | 16 🗸 🕻 🕻        |       |                  | New entry                                     |               |             |                 |        |      | Import/Export     |
| Sun            | Mon                  | Tue          | Wed          | Thu             | Fri   | Sat              | Search Target: Name                           |               | P           | erfect Matching | SEARCH |      | Show User         |
|                |                      |              | 101          | -               |       | -                | All ABC DEF                                   | GHI           | JKL         | MNO             | PQRS   | TUV  | WXYZ              |
|                | 105                  | 181          | (2)          | 28              | 105   | 84               |                                               |               | 1/1         |                 |        |      | 1                 |
| 13             | 15                   | 15           | 26           | (93)            | 28    | 38               | Name Organization                             | E-mail a      | address     |                 | Note   |      |                   |
| 20             | 23                   | 22           | 23           | 24              | 25    | 26               | MeetingPlaza A MeetingPlaza                   | meeting       | plaza-a@exa | imple.com       | ۹Use   | r ID |                   |
| 27             | 28                   | 29           | 30           | 31]             | -     |                  | MeetingPlaza B meetingplaza                   | meeting       | plaza-b@exa | imple.com       | *Use   | r ID |                   |
| -              | -                    | -            | -            | -               |       |                  |                                               |               | 1/1         |                 |        |      |                   |

### 5-1-3 Using the template function

A user may create a reservation template for his next reservation by saving "Conference Details" and "Participants" previously used. 5-1-1 Reusing reservation information does the same job, but by saving the settings with a new name facilitates better usability.

|                                | 24 (1969) (19 | - 1000 Marco | P-≙C        | Reservation & | Eate × | - 🗆 ×<br>គេជំ® 😑 | < ⊚ ■               |                      | ۵- ۵          | i 🖒 🔤 Templat | es ×                  | - □ ×<br>命公卿             |
|--------------------------------|---------------|--------------|-------------|---------------|--------|------------------|---------------------|----------------------|---------------|---------------|-----------------------|--------------------------|
| neetingpla                     | azo Portal    | Adhoc Roo    | oms Schedul | er Others     |        | 🛦 MeetingPlaza 🕶 | <b>meetingplaza</b> | Portal Adhoc R       | ooms Schedu   | ler Others    |                       | 📥 MeetingPlaza           |
| Reservation<br>Meeting rooms o | & Eate Terr   | plates Dire  | Mar 💟 20    | 016 🗸 🗄       | •      |                  | Reservation & Eate  | Templates Dire       | ectory        |               |                       |                          |
| Sun                            | Mon           | Tue          | Wed         | Thu           | Fri    | Sat              | Registration        |                      |               |               |                       |                          |
| (6)                            | 12            | 18           | 19          | 10            | 33     | 52               |                     | Conference Time      | 10:00 - 11:00 |               |                       |                          |
| 13                             | 155           | 15           | 35          | 32            | 30     | 200              | Web Conferen        | ce                   |               | Participants  | MeetingPlaza, Meeting | gPlaza A, MeetingPlaza B |
| 20                             | 23            | 22           | 23          | 24            | 25     | 28               |                     | Repeat Settings      | Registration  |               |                       |                          |
| 27                             | 28            | 29           | 30          | 31            |        |                  | Select All Select C | lear Delete Selected | Template      |               |                       |                          |

### 5-1-4 Repeat

When the conference is held on the same day the same day of the week every week or every month, the repetition of the reservation can be set from "Template & Repeat".

|                               |                          | D-8-Q            | Template    | s ×                       | - □ ×<br>命命® 9   |   | <b>C B</b>                |                 |           | ş         | o-≙¢    | Templates |      | ୍କ ×<br>ଜୁନ୍ଦୁ 🖗          |
|-------------------------------|--------------------------|------------------|-------------|---------------------------|------------------|---|---------------------------|-----------------|-----------|-----------|---------|-----------|------|---------------------------|
| *meetingplaza*                | Portal Adhoc Rooms       | Scheduler        | Others      |                           | 🛓 MeetingPlaza 👻 |   | <b>"meetingplaza</b> " P  | ortal Adho      | c Rooms   | Scheduler | Others  |           | 4    | MeetingPlaza <del>-</del> |
| -                             |                          |                  |             |                           |                  | - | Reservation repe          | eat setting     | s & Apply | status    |         |           |      |                           |
| Reservation & Eate            | Templates                |                  |             |                           |                  |   | Title of current template | e Web Con       | lerence   |           |         |           |      |                           |
| You can register template for | meeting room.            |                  |             |                           |                  |   | Repeat Setting            | s ONN           | e         |           |         |           |      |                           |
| Registration                  |                          |                  |             |                           |                  |   |                           | Mon             | Tue Wed   | t Thu I   | Fri Sat | Sun       |      |                           |
| Web Conference                | Conference Time 10:0     | 00 - 11:00<br>Pa | articipants | MeetingPlaza MeetingPlaza | A MeetinoPlaza B | 7 | Weekly Repea              | notify 3        | days be   | fore      |         | L)        |      |                           |
|                               | Repeat Settings Regis    | stration         |             |                           |                  |   | Monthly Repea             | - 💌<br>notify 7 | - 🖌 -     | efore     |         |           |      |                           |
| Select All Select Clear       | Delete Selected Template | e                |             |                           |                  |   |                           |                 |           |           |         |           | Back | k OK                      |

### 5-1-5 Conference template / utilize conference history

User may reserve a conference room from either conference templates or past conference reservation history.

| <b>C N</b>                                    |                               | P-86 H                                                            | Reservation      | 10                 | - <b>D</b> X     |
|-----------------------------------------------|-------------------------------|-------------------------------------------------------------------|------------------|--------------------|------------------|
| meetingplaza                                  | Portal Ad                     | Roc Rooms Scheduler Others                                        |                  |                    | A Meeting/Vaca - |
| Reservation                                   |                               |                                                                   |                  |                    |                  |
| Use a template or histor<br>Conference inform | v<br>mation(Tir               | nezone:Asia/Tokyo)                                                |                  |                    |                  |
| Subject                                       | Eren a                        | Dubject                                                           |                  | Maximum chara      | clers 100        |
| Meeting time                                  | 323201<br>"You can            | 6 🔲 6 💌 6 💌 - (3733)<br>logis conference before 30 minutes        |                  | a 💽                |                  |
| Notification                                  | just after                    | morve                                                             |                  |                    |                  |
| Option setting                                | Voice qu<br>Meeting<br>Region | ality : excellent<br>room design : Normal resecting :<br>1: Lapan | Voice meeting    | Randard j          |                  |
| User<br>Directory Import                      | csv                           |                                                                   |                  | (Max 10 users)     | dd perticipaeth  |
| Natur                                         |                               | E-mail address                                                    | Privilege        | Recordable         | Defette          |
| Chair MeetingPlac                             |                               | mentingplace@ecumple.com                                          | 18 <b>-</b>      |                    | =                |
| 2                                             |                               |                                                                   | (*)              |                    | =                |
| Number of Gue                                 | et Account<br>Message         | Birner a The Govet Account is used by invit                       | ution of meeting | 0                  |                  |
|                                               |                               |                                                                   |                  | Back to the schedu | control          |

### **5-1-6** Congestion level

At menu <Congestion Level>, you may verify the connection quantity of servers.

| < ⊕                  |                |               | Q - C           | Reservation & Eate                      | ×     | - □ ×<br>ଜ☆®©    |   |                                          |               | ۍ - م     | Congestion level            | <ul> <li> &gt;</li> <li>&gt; - &gt;</li> <li>&gt; - &gt;</li> <li< th=""></li<></ul> |
|----------------------|----------------|---------------|-----------------|-----------------------------------------|-------|------------------|---|------------------------------------------|---------------|-----------|-----------------------------|----------------------------------------------------------------------------------------------------|
| meetingplaz          | a Portal Ad    | Ihoc Rooms Sc | cheduler Others | s                                       |       | 📥 MeetingPlaza 🕇 |   | meetingplaza Portal                      | Adhoc Rooms   | Scheduler | Others                      | A MeetingPlaza                                                                                                    |
| Reservation & I      | Eate Templates | Directory     |                 |                                         |       |                  |   | Reservation & Eate Te                    | mplates Direc | tory      |                             |                                                                                                    |
| Martine many of m    | and the base   |               |                 |                                         |       |                  |   | Meeting rooms of reservation type        |               |           |                             |                                                                                                    |
| Meeting rooms of re- | servabon type. |               |                 |                                         |       |                  |   | start now                                | < Jun         | 2016      | > Calen                     | ndar mode                                                                                                    |
| start now            | <              | Jun 🔽 🔅       | 2016 >          | Congestion                              | level |                  |   | Current Timezone: Asia/Tok               | yo            |           | Simult                      | taneous login license: 64                                                                                                    |
| 1                    |                |               |                 |                                         | 1911  |                  |   | Date & Reservation                       | 0 1 2 3 4     | 5 6 7 8   | hour<br>9 10 11 12 13 14 15 | 16 17 18 19 20 21 22 23                                                                                                    |
| Sun                  | Mon            | Tue           | Wed             | Thu                                     | Fri   | Sat              |   | 1 Wed 🖋                                  |               |           |                             | 6 6                                                                                                    |
|                      |                |               | 1               | 2<br>16:20 - 17:30 (5)Web<br>Conference | 3     | 4                | 7 | 2 Thu 16:20 - 17:30 (5)Web<br>Conference |               |           |                             | 5 5                                                                                                    |
| 5                    | 6              | 1             | 8               | 9                                       | 10    | 11               |   | 3 Fri 10:00 - 11:00 (Z/Web<br>Conference |               |           | 2                           |                                                                                                    |
| 12                   | 13             | 14            | 15              | 16                                      | 17    | 18               |   | 4 Sat 🖋                                  |               |           |                             |                                                                                                    |
|                      | -              | -             |                 | _                                       | -     | _                |   | 5 Sun 🖋                                  | 0 1 2 3 4     | 5 6 7 8   | 9 10 11 12 13 14 15         | 16 17 18 19 20 21 22 23                                                                                                    |
| 19                   | 20]            | 21            | 22              | 23                                      | 24    | 25               |   | 6 Man 🍠                                  |               |           |                             |                                                                                                    |
|                      | -              |               |                 | _                                       |       | -                |   | 7 Tue 🥒                                  |               |           |                             |                                                                                                    |
| 26                   | 27             | 28            | 29              | 30                                      |       |                  |   | 8 Wed .*<br>9 Thu .*                     |               |           |                             |                                                                                                    |
|                      |                |               |                 |                                         |       |                  |   | 10 Fn 🔎                                  |               |           |                             |                                                                                                    |

## **6** Others

Under "Others", user can make changes on user settings, create new announcement to users, check usage log, customize conference rooms or change account settings.

## **6-1 User Settings**

Conference room administrator is allowed to create registered users. Below, are advantages of creating registered users. Please review the MeetingPlaza options to add or assign management authority when customizing your system.

### $\circ \mathbf{W} \mathbf{h} \mathbf{a}$ conference room administrator can do

- An authorized registered user can reserve a conference, along with the conference room administrator.
- In addition to checking the reservation from reservation emails, users may easily check out the schedules on all conferences from the calendar.
- Administrator can easily checks the room usage by allowing only registered users to use.
- Conference room administrator can create an Adhoc conference room for registered users to use only.

### •What a registered user can do

- Registered users can log into the system by email address. (Only when the "login by email address" option is checked. In addition, duplicated email addresses are not allowed.)
- Registered users can use the Portal Page. After login, a list of scheduled and available meetings is displayed for the user to choose which room to enter.
- A registered user can create a new conference room, when a conference room administrator is not available. (Only when the user is authorized to do so.)

User may change User ID Settings, check usage log, customize conference rooms and change administrator Information.

\* For details, please refer to the "User Reference Manual".

| <del>(</del> )          |                         |             |             | Q               | 🗸 🖒 🔤 User ID S   | Settings       | ×           |           | — [<br>心。 | - ×<br>☆ ∰ © |
|-------------------------|-------------------------|-------------|-------------|-----------------|-------------------|----------------|-------------|-----------|-----------|--------------|
| •meetingplaza*          | Portal Adhoc F          | Rooms S     | Scheduler   | Others          |                   |                |             |           | 🐣 Mee     | tingPlaza 🔻  |
| User ID Settings        | Announcement to us      | ser Usa     | ge Advai    | nced Settings   | My settings       | ]              |             |           |           |              |
| You can add/edit/delete | user of ID Login.       |             |             |                 |                   |                |             |           |           |              |
|                         | User cou                | unt / Limit | 1 / 100     |                 |                   |                |             |           |           |              |
|                         | authority level for re- | servation   | can only co | onfirm existenc | e or nonexistence | of reservation | Update      |           |           |              |
| New entry               |                         |             |             |                 |                   |                |             |           | Import/E  | xport        |
| User ID I               | NAME 🔺                  | Organiza    | ation       | E-mail addres   | s                 | F              | Permission  |           |           |              |
| ΑΑΑΑΑΑΑ                 | MeetingPlaza A          | MeetingP    | Plaza       | meetingplaza-   | a@example.com     | F              | Reservation | Privilege | ecording  |              |

By enable a registered user to the Adhoc conference room, the enabled user can enter an Adhoc conference room from his user login page.

Choose "Others" under conference room administrator system page to open registered user management page.

| < ⊕ ₪                                       |                         |            |             |              | ۍ <del>،</del> م | MP User    | D Settings    | ×           |           | _         | - ×            |
|---------------------------------------------|-------------------------|------------|-------------|--------------|------------------|------------|---------------|-------------|-----------|-----------|----------------|
| •meetingplaza*                              | Portal Adhoc R          | looms s    | Scheduler   | Others       |                  |            |               |             |           | اگ        | VeetingPlaza 🔻 |
| User ID Settings<br>You can add/edit/delete | Announcement to us      | er Usa     | ge Advai    | nced Settin  | gs Mi            | y settings |               |             |           |           |                |
|                                             | User cou                | nt / Limit | 1 / 100     |              |                  |            |               |             |           |           |                |
|                                             | authority level for res | servation  | can only co | onfirm exist | ence or n        | nonexisten | ce of reserva | tion Update |           |           |                |
| New entry                                   |                         |            |             |              |                  |            |               |             |           | Imp       | ort/Export     |
| User ID                                     | NAME 🔺                  | Organiza   | tion        | E-mail add   | iress            |            |               | Permission  |           |           |                |
| AAAAAAA                                     | MeetingPlaza A          | MeetingP   | laza        | meetingpla   | za-a@ex          | ample.cor  | n             | Reservation | Privilege | Recording |                |

Click [New entry] to open the user registration screen.

| etingplaza Portal Adh                        | oc Rooms Scheduler Others                                                                       | 🛓 MeetingPl             |
|----------------------------------------------|-------------------------------------------------------------------------------------------------|-------------------------|
| User Registration                            |                                                                                                 |                         |
| NAME (required)<br>E-mail address (required) |                                                                                                 | (Maximum characters: 50 |
| Organization                                 | English 💟                                                                                       |                         |
| Timezone                                     | Follow the conference manager     Change     Asia Y Tokyo Y                                     |                         |
| Portal                                       | 2 Allow [Announcement] of Portal.                                                               |                         |
| Scheduler                                    | Permit to reserve in Conference Scheduler                                                       |                         |
| Login permission                             | Privilege     Recordable                                                                        |                         |
| Record                                       | <ul> <li>○ Record Manager</li> <li>○ Record Viewer</li> <li>● No Viewer</li> </ul>              |                         |
| Send direct login URL via email              |                                                                                                 |                         |
| Allow Rooms                                  | eliow all rooms     elect rooms     conference1     conference3     conference3     conference4 |                         |
| Message to user                              |                                                                                                 | \$                      |

1. Enter user registration information Follow the order, enter information at <User Registration>

| NAME                     | Enter user name.                                                                                         |
|--------------------------|----------------------------------------------------------------------------------------------------|
|                          | This field is required.                                                                                  |
| E-mail address           | Enter user email address.                                                                                |
|                          | This field is required.                                                                                  |
| Organization             | Enter user's group.                                                                                      |
| Language                 | Choose display language when login to the conference                                                     |
|                          | room                                                                                                    |
| TimeZone                 | TimeZone option is enabled.                                                                              |
| Portal                   | Turn $\Box$ (check box) to $\mathbf{V}$ (ON) to display                                                  |
| (Allow [Announcement] of | "Announcement to user" and "Usage Information" on                                                        |
| Portal.)                 | portal screen for all registered users.                                                                  |
| Portal                   | Turn □ (check box) to ☑ (ON) to display                                                                  |
| (Allow [No specified     | "anonymous reservation conference" on the portal screen                                                  |
| mode] reservation.)      | and to allow entering the room for all registered users.                                                 |
|                          | Please turn on this checkbox for a "anonymous                                                            |
|                          | reservation conference" settings.                                                                        |
|                          |                                                                                                    |
|                          | (* Only available when the setting of conference room                                                    |
|                          | manager is set to "registered users only mode")                                                          |
| Permit to reserve        | Put the box $\square$ <permission reserve="" to=""> on <math>\blacksquare</math>, this user</permission> |
|                          | is authorized to reserve a meeting.                                                                      |
| Privilege                | By checking on this option $\mathbf{V}$ , an administrator, as                                           |

|                           | same rights as <host> that can book a conference, is now</host>                              |  |  |  |  |
|---------------------------|----------------------------------------------------------------------------------------------|--|--|--|--|
|                           | allowed to make special changes during the conference.                                       |  |  |  |  |
| Recordable                | Check on the box $\Box$ of <recordable> <math>\blacksquare</math> to record the</recordable> |  |  |  |  |
|                           | conference. You may authorize one or multiple user(s)                                        |  |  |  |  |
|                           | that are able to record the conference while $\mathbf{V}$ is on.                             |  |  |  |  |
|                           | It displays while the recording viewer option is                                             |  |  |  |  |
|                           | installed.                                                                                   |  |  |  |  |
| Record                    | User obtains authorization to access recorded data on                                        |  |  |  |  |
|                           | rver.                                                                                        |  |  |  |  |
|                           | ver.<br>displays while the recording viewer option is                                        |  |  |  |  |
|                           | installed.                                                                                   |  |  |  |  |
| Send direct login URL via | Put $\Box$ <send can="" conference<="" in="" log="" th="" the="" url="" which=""></send>     |  |  |  |  |
| email                     | room directly> on $\mathbf{V}$ , the URL will be saved in the                                |  |  |  |  |
|                           | Email.                                                                                       |  |  |  |  |
| Allow Rooms               | Choose from [allow all rooms] or [select rooms].                                             |  |  |  |  |
| Message to user           | Enter message body here if you want to send a specific                                       |  |  |  |  |
| -                         | message to the user at emailing meeting invitation                                           |  |  |  |  |

### 2. The input is confirmed and registration is completed.

The confirmation screen like figure below is displayed if the content of the data input to click  $\bigcirc$  on the user's registration screen is checked, and there is no problem. The error message is displayed instead of the confirmation screen when there is a problem in the content.

| <b>(</b> ) <b>(</b>             | ー ロ ×<br>・ C me Registration Confirm × 10 分 会 隠 🥲     |
|---------------------------------|-------------------------------------------------------|
| meetingplaza Portal Ac          | thoc Rooms Scheduler <b>Others </b>                   |
| Registration Confirm            |                                                       |
| NAME                            | MeetingPlaza A                                        |
| E-mail address                  | meetingplaza-a@example.com                            |
| Organization                    |                                                       |
| Language                        | English                                               |
| Timezone                        | Follow the conference manager                         |
| Portal                          | ✓ Allow [Announcement] of Portal.                     |
| Scheduler                       | ✓ Permit to reserve in Conference Scheduler           |
| Login permission                | <ul> <li>✓ Privilege</li> <li>✓ Recordable</li> </ul> |
| Record                          | Record Manager                                        |
| Send direct login URL via email |                                                       |
| Allow Rooms                     | allow all rooms                                       |
| Message to user                 |                                                       |
|                                 | Back                                                  |

Please click OK if you avoid it by the content displayed on the confirmation screen. Registration is completed. It returns to the registration screen when BACK is clicked, and change the corresponding section, please when the mistake and the change are found oppositely.

When registration is completed, ID and the password are sent to the user.

### **3.** Notification of team room registration.

The following E-mail is transmitted to the user who was registered. The user who received it must keep login ID, the password, and URL for entering a room secure.

Users that are authorized to receive<send URL to participant for direct login> will receive email with direct login URL indicated.

| To: MeetingPlaza A,<br>(Contract ID MeetingPlaza)                           |
|-----------------------------------------------------------------------------|
| Your account is registered by MeetingPlaza Conference Manager.              |
| Your ACCOUNT: ABCDEFGH<br>Your PASSWORD: STUVWXYZ                           |
| Please access the following URL to enter the remote conference room.        |
| http://xxxxxxxxxxt/teammgr/index.cgi                                        |
| Please access the following URL to direct enter the remote conference room. |
| Room 1<br>http://xxxxxxxxxxx/oc/mp.cgi?ABc1d23efG4hiJKIMNOPQRs5tUV          |
| Room 2<br><u>http://xxxxxxxxxx/oc/mp.cgi?Abc1de_FGHIJkLmNo2pQrStUVWx</u>    |
| Room 3<br>http://xxxxxxxxxx/oc/mp.cgi?ABcDeFgh1IJKlm23NopqRStu45V           |
| Message From Conference Manager:                                            |

Click the URL in the [Please access the following URL to enter the remote conference room.].

|    |                  |                  | -         |     | × |
|----|------------------|------------------|-----------|-----|---|
|    | mp               | ⊅ 🔒 ଟ ପ୍         | mp ID Log | gin |   |
| me | etingplaza       |                  |           |     |   |
|    |                  |                  |           |     |   |
|    | ID Login         |                  |           |     |   |
|    | ID               |                  |           |     |   |
|    |                  |                  |           |     |   |
|    | Password         |                  |           |     |   |
|    |                  |                  |           |     |   |
|    |                  |                  |           |     |   |
|    | Save ID and      | PASSWORD         |           |     |   |
|    |                  |                  |           |     |   |
|    |                  | ➡) Login         |           |     |   |
|    | Here if you have | forgotten your p | assword   |     |   |
|    |                  |                  |           |     |   |

After entering ID and password, the ID login page displays.

| Precetingplazad Portal Scheduler Others A MeetingPlaza A      Announcements > 2016/03/14 News of a meeting > 2016/03/14 News of a meeting > 2016/03/14 News of a meeting > 2016/03/14 MeetingPlaza Room was made. > All announcements       O Information Number of online users: 0 (Maximum connection count 10) Check Video, Sound and Network before meeting. If Start Device Check <b>Meeting time</b> Subject Number of Users / Max    03/16 15:30 - 16:30 Conference 0 / 5    Adhoc Rooms      Adhoc Rooms     Name of the room    Name of the room   Number of Users / Max    © Onference1    0 / 10     © Conference2                                                                                                    | ← ④                                                                   | 5 <b>≙</b> - Q                    | Portal ×                 |                                      | - □ ×<br>命☆戀©            |
|----------------------------------------------------------------------------------------------------|-----------------------------------------------------------------------|-----------------------------------|--------------------------|--------------------------------------|--------------------------|
| Announcements    • 2016/03/14 News of a meeting     • 2016/03/14 News of a meeting    • 2016/03/14 MeetingPlaza Room was made.           • All announcements     • O Information    Number of online users: 0 (Maximum connection count 10)   Check Video, Sound and Network before meeting.    • Check Video, Sound and Network before meeting.     • Check Video, Sound and Network before meeting.     • Check Video, Sound and Network before meeting.      • Check Video, Sound and Network before meeting.      • Check Video, Sound and Network before meeting.     • Check Video, Sound and Network before meeting.     • Check Video, Sound and Network before meeting.     • Check Video, Sound and Network before meeting.     • Check Video, Sound and Network before meeting.      • Check Video, Sound and Network before meeting.     • Check Video, Sound and Network before meeting.     • Check Video, Sound and Network before meeting.     • Check Video, Sound and Network before meeting.     • Check Video, Sound and Network before meeting.     • Check Video, Sound and Network before meeting.     • Check Video, Sound and Network before meeting.     • Check Video, Sound and Network before meeting.     • Check Video, Check Video, Sound and Network before meeting.     • O / 5      • O / 5     • O / 5 <th>meetingplaza</th> <th>Portal Schedule</th> <th>r Others</th> <th></th> <th>📥 MeetingPlaza A 🔻</th> | meetingplaza                                                          | Portal Schedule                   | r Others                 |                                      | 📥 MeetingPlaza A 🔻       |
| <ul> <li>&gt; 2016/03/14 News of a meeting</li> <li>&gt; 2016/03/14 MeetingPlaza Room was made.</li> <li>&gt; All announcements</li> </ul> O Information           Number of online users: 0 (Maximum connection count 10)           Check Video, Sound and Network before meeting.           C Start Device Check             Check Video, Sound and Network before meeting.           C Start Device Check             Check Video, Sound and Network before meeting.           C Start Device Check             Check Video, Sound and Network before meeting.           C Start Device Check             Check Video, Sound and Network before meeting.           C Start Device Check             Check Video, Sound and Network before meeting.           C Start Device Check             Check Video, Sound and Network before meeting.           C Start Device Check             C All Favorite           Name of the room         Number of Users / Max           Anne of the room         Number of Users / Max           Conference1         0 / 10         C Check           C Conference2         0 / 10         C Clegin                                                                                                    |                                                                       | s <b>()</b>                       |                          |                                      |                          |
| O Information         Number of online users: 0 (Maximum connection count 10)         Check Video, Sound and Network before meeting. C* Start Device Check                                                                                                    | <ul> <li>2016/03/14 News of a</li> <li>2016/03/14 MeetingF</li> </ul> | a meeting<br>Plaza Room was made. |                          |                                      | ► All announcements      |
| Number of online users: 0 (Maximum connection count 10)         Check Video, Sound and Network before meeting.         Check Video, Sound and Network before meeting.         Check Video, Sound and Network before meeting.         Check Video, Sound and Network before meeting.         Check Video, Sound and Network before meeting.         Check Video, Sound and Network before meeting.         Check Video, Sound and Network before meeting.         Check Video, Sound and Network before meeting.         Meeting time       Subject         Number of Users / Max         03/16 15:30 - 16:30       Conference         0/15       Check Particle         Name of the room       Number of Users / Max         Mame of the room       Number of Users / Max         Conference1       0 / 10       Clogin         Conference2       0 / 10       Clogin                                                                                                    | @ Information                                                         |                                   |                          |                                      |                          |
| Meeting time       Subject       Number of Users / Max         03/16 15:30 - 16:30       Conference       0 / 5       I Detailed         ★ Adhoc Rooms       All Favorite         Name of the room       Number of Users / Max         * Conference1       0 / 10       I Clogin         * Conference2       0 / 10       I Clogin                                                                                                    | Number of online users                                                | s: 0 (Maximum connection          | n count 10)<br>Check Vid | leo, Sound and Network before meetir | ng. 🕝 Start Device Check |
| Meeting time     Subject     Number of Users / Max       03/16 15:30 - 16:30     Conference     0 / 5     C* Detailed       ★ Adhoc Rooms     All Favorite       Name of the room     Number of Users / Max       * Conference1     0 / 10     Conference2       0 / 10     C Conference2     0 / 10     C Conference2                                                                                                    | 🗂 Reservations                                                        |                                   |                          |                                      |                          |
| 03/16 15:30 - 16:30 Conference       0 / 5       I Detailed         ★ Adhoc Rooms       All Favorite         Name of the room       Number of Users / Max         ★ Conference1       0 / 10       I I Cogin         ★ Conference2       0 / 10       I I Cogin                                                                                                    | Meeting time                                                          | Subject                           |                          | Number of Us                         | ers / Max                |
| Adhoc Rooms       All Favorite         Name of the room       Number of Users / Max         Conference1       0 / 10       3 C Login         * Conference2       0 / 10       3 C Login                                                                                                    | 03/16 15:30 - 16:30                                                   | Conference                        |                          | 0 / 5                                | C <sup>*</sup> Detailed  |
| Name of the room     Number of Users / Max <ul> <li>Conference1</li> <li>O / 10</li> <li>Clogin</li> <li>O / 10</li> <li>Clogin</li> </ul>                                                                                                    | 🛨 Adhoc Rooms                                                         |                                   |                          |                                      | All Favorite             |
| ★ Conference1         0 / 10         I ⊂ Login           ★ Conference2         0 / 10         I ⊂ Login                                                                                                    | Name of the room                                                      | m                                 |                          | Number of Use                        | rs / Max                 |
| * Conference2 0 / 10 3 C Login                                                                                                    | * Conference1                                                         |                                   |                          | 0 / 10                               | 3 🛛 🖓 Login              |
|                                                                                                    | * Conference2                                                         |                                   |                          | 0 / 10                               | 1 🖸 Login                |
| ★ Conference3 0 / 5 € Login                                                                                                    | * Conference3                                                         |                                   |                          | 0 / 5                                | i 🖸 Login                |

The ID login pages vary depend on the types of users.

Importants:

For the first-time user, please change the temporary password in the email received before continuing to use. You can change the password at "Others" -> "Account Info".

|                                 |            |              |             |     |     | _   |          | X          |
|---------------------------------|------------|--------------|-------------|-----|-----|-----|----------|------------|
|                                 | , م        | - <b>8</b> € | me My setti | ngs | ×   |     | 6        | ? 한국 🤇     |
| meetingplaza Portal Sc          | cheduler   | Others       |             |     |     | 🚢 M | leetingP | laza A 🖣   |
|                                 |            |              |             |     |     |     |          |            |
| Usage My settings               |            |              |             |     |     |     |          |            |
| You can change your password.   |            |              |             |     |     |     |          |            |
| Conference manager              |            |              |             |     |     |     |          |            |
| Manager id                      | MeetingPl  | aza          |             |     |     |     |          |            |
| Room manager name               | MeetingPl  | aza          |             |     |     |     |          |            |
| Max simultaneous login license  | 10         |              |             |     |     |     |          |            |
| Account info                    |            |              |             |     |     |     |          |            |
|                                 |            |              |             |     |     |     |          |            |
| User ID                         | AAAAAAA    | A            |             |     |     |     |          |            |
| User name                       | MeetingPl  | aza A        |             |     |     |     |          |            |
| E-mail address                  | meetingpla | aza-a@e      | xample.co   | m   |     |     |          |            |
| Organization                    | MeetingPl  | aza          |             |     |     |     |          |            |
| Language                        | English    |              |             |     |     |     |          |            |
|                                 |            |              |             |     |     |     |          |            |
| Permission                      | Administr  | rator Re     | cordable    |     |     |     |          |            |
|                                 | Tes        |              | res         |     |     |     |          |            |
|                                 |            |              |             |     |     |     |          |            |
| Current password                |            |              |             |     |     |     |          |            |
| New password                    |            |              |             |     |     |     |          |            |
| New password (retype)           |            |              |             |     | ٦ I |     |          |            |
|                                 |            |              |             |     |     |     |          |            |
| Send direct login URL via email |            |              |             |     |     |     |          |            |
|                                 |            |              |             |     |     | Sa  | ive char | nges       |
|                                 |            |              |             |     |     |     |          | Г <b>о</b> |

Your password should be a combination of alpha-numeric characters. We recommend that you change your password regularly.

## **6-2** Announcement for users

Conference room administrator can create a message to display for all registered users to see when they login.

## 6-3 Check usage log

User may check actual meeting duration, meeting logs for scheduled and Adhoc conferences. Logs are displayed on a monthly basis.

## **6-4 Advanced Settings**

You can change file sharing, network settings and other settings for the video + audio here. These settings will be reflected in both reservation conference and Adhoc conference.

## 6-5 My settings

You can change settings of the conference room administrator, including change email address and password.

|                       |              | ♪ - C m My settings × 份 ☆ 際                                                                                                    |
|-----------------------|--------------|----------------------------------------------------------------------------------------------------|
| eetingplaza           | Portal       | Adhoc Rooms Scheduler Others   MeetingPlaz                                                                                                    |
| Jser ID Settings      | Announcer    | ment to user Usage Advanced Settings My settings                                                                                                    |
| ou can change manager | information. |                                                                                                    |
| Ma                    | anager id    | MeetingPlaza                                                                                                    |
| Room manaç            | ger name     | MeetingPlaza                                                                                                    |
| Org                   | anization    |                                                                                                    |
|                       | E-mail       | meetingnlaza@example.com                                                                                                    |
|                       | e mai        |                                                                                                    |
|                       | Phone        |                                                                                                    |
| F                     | acsimile     |                                                                                                    |
| Т                     | imezone      | Asia 🔽 Tokyo 🔽                                                                                                    |
|                       |              | Current password                                                                                                    |
|                       |              |                                                                                                    |
| F                     | assword      | New password                                                                                                    |
|                       |              | New password (retype)                                                                                                    |
|                       |              | A password must be at least 8 characters.                                                                                                    |
| User limit            | ed mode      |                                                                                                    |
| Use a email as a      | a login ID   | ☑ Use a email as a login ID for ID login.                                                                                                    |
| Direc                 | tory type    | Use keyword type                                                                                                    |
| E-ma                  | ail control  | I don't want to receive confirmation and invitation Add administorator to a Cc in an email in the case of reservation by UserID. Don't use email alias in from address. |
| Pre-u                 | ploading     | enabled      O disabled                                                                                                    |
| Pre-u                 | iploading    | enabled      disabled                                                                                                    |

Your password should be a combination of alpha-numeric characters. We recommend that you change your password regularly.

We will contact you for system and service updates to the email you entered here.

Please ensure the email address entered is valid.

## 7 Attend the conference by other device (not PC) (Optional)

Participants may attend the conference at MeetingPlaza by other device.

## 7-1 Use the smartphone to attend the conference

To find more details, please go to:

MeetingPlaza Mobile (iPad / iPhone / Android<sup>TM</sup>)

http://www.meetingplaza.com/feature/mpmobile.html

## 7-2 Use the telephone to attend the conference

To allow phone or HD video conferencing, administrator is required to choose <Enable Telephone/H.323 System Login> at manager information page.

| etingplaza <sup>®</sup> Portal A     | Adhoc Rooms Scheduler Others                                                                                                    |
|--------------------------------------|----------------------------------------------------------------------------------------------------|
| er ID Settings Announceme            | nt to user Usage Advanced Settings My settings                                                                                               |
| r'ou can change manager information. |                                                                                                    |
| Manager id                           | MeetingPlaza                                                                                                    |
| Room manager name                    | MeetingPlaza                                                                                                    |
| Organization                         |                                                                                                    |
| E-mail                               | mestinanlaza@evamile.com                                                                                                    |
| L-mai                                | певшурага@слапре.com                                                                                                    |
| Phone                                |                                                                                                    |
| Facsimile                            |                                                                                                    |
| Timezone                             | Asia 🔽 Tokyo 🔽                                                                                                    |
|                                      | Current password                                                                                                    |
|                                      | New password                                                                                                    |
| Password                             |                                                                                                    |
|                                      | New password (retype)                                                                                                    |
|                                      | A password must be at least 8 characters.                                                                                                    |
| Telephone/h.323                      | ☑ Enable telephone login □ Enable h.323 system login                                                                                         |
| User limited mode                    |                                                                                                    |
| Use a email as a login ID            | ☑ Use a email as a login ID for ID login.                                                                                                    |
| Directory type                       | Use keyword type                                                                                                    |
| E-mail control                       | I don't want to receive confirmation and invitation don't want to receive confirmation and invitation don't use email alias in from address. |
| Pre-uploading                        | enabled      O disabled                                                                                                    |

A user may attend the audio-only meeting by phone.

A user attends the meeting by dialing <Telephone/H.323 System login number> and <Telephone Gateway circuit number> (included in the invitation email)

## 7-3 Use H.323 System to attend the conference

To allow phone or HD video conferencing, administrator is required to choose <Enable Telephone/H.323 System Login> at <My setting> page.

| estisoolozo' Portal /               | Adhoc Rooms Scheduler Others AdentingPla                                                                                                    |
|-------------------------------------|----------------------------------------------------------------------------------------------------|
|                                     |                                                                                                    |
| User ID Settings Announceme         | nt to user Usage Advanced Settings My settings                                                                                                    |
| You can change manager information. |                                                                                                    |
| Manager id                          | MeetingPlaza                                                                                                    |
| Room manager name                   | MeetingPlaza                                                                                                    |
| Organization                        |                                                                                                    |
| E-mail                              | meetingplaza@example.com                                                                                                    |
| Phone                               |                                                                                                    |
| Facsimile                           |                                                                                                    |
| Timorono                            |                                                                                                    |
| Timezone                            |                                                                                                    |
| Password                            | Current password New password New password (retype)                                                                                                    |
|                                     | A password must be at least 8 characters.                                                                                                    |
| Telephone/h.323                     | □ Enable telephone login 🗹 Enable h.323 system login                                                                                                    |
| User limited mode                   |                                                                                                    |
| Use a email as a login ID           | ☑ Use a email as a login ID for ID login.                                                                                                    |
| Directory type                      | Use keyword type                                                                                                    |
| E-mail control                      | I don't want to receive confirmation and invitation     Add administorator to a Cc in an email in the case of reservation by UserID.     Don't use email alias in from address. |
| Pre-uploading                       | enabled      O disabled                                                                                                    |

A user attends the HD video conferencing by dialing <Telephone/H.323 System login number> (included in the invitation email)

To attend a conference with H.323 System, please purchase MeetingPlaza Connector separately. To find more details, please go to: http://www.meetingplaza.com/product/asp/connector.html

## 8 Appendix

## **8-1** Troubleshooting

### The conference scheduler can not be logged into.

Please confirm the user ID and the password on the screen is correct. If it is not the screen below is displayed.

|                                                      | □<br>☆ | ×<br>锁 🙂 |
|------------------------------------------------------|--------|----------|
| •meetingplaza*                                       |        |          |
| Conference Scheduler Login                           |        |          |
| Login failed.                                        |        |          |
| ID                                                   |        |          |
| Password                                             |        |          |
| ►) Login<br>Here if you have forgotten your password |        |          |

- If the ID and the password are not logging you in? The user name and password are case sensitive also numbers are used. You can copy and paste the user name and pass word from the e-mail you received.
- Have tried to log into the meeting to early?
   The E-mail URL is only active prior to the start of the meeting.

## 8-2 FAQ

### 1) E-mail doesn't reach to the participant

Please proceed per instructed.

1. Please click [Here if you have forgotten your password] in the conference scheduler login.

| ← → P → A C M Conference Scheduler × |
|--------------------------------------|
| meetingplaza®                        |
| Conference Scheduler Login           |
| Password                             |
|                                      |
| Login                                |

2. Enter login ID and email address of manager and click [OK].

| < → m                   | - □ ×                                              |
|-------------------------|----------------------------------------------------|
| meeting                 | aza                                                |
| The check of acc        | count                                              |
| * Re-set your password. | Please input the target administrator information. |
| Login ID of Manager     |                                                    |
| MailAddress of Manager  |                                                    |
|                         |                                                    |
|                         | To The Conferenece scheduler OK                    |

3. The following message appears after the password reset email was sent.

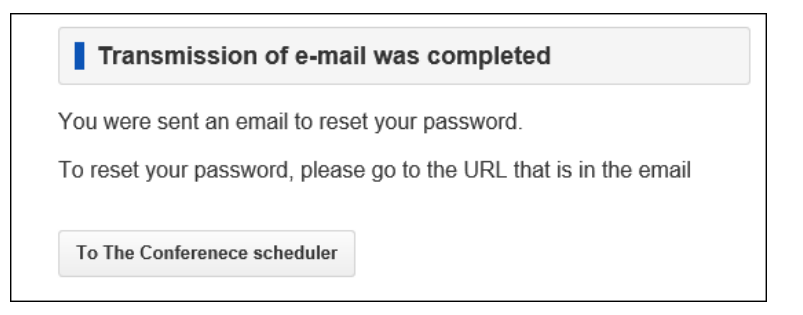

### 4. Click the URL in the email.

| Dear Chair_English,                                                                            |
|------------------------------------------------------------------------------------------------|
| Please access the following URL in order to reset the password of the conference room manager. |
| nttp://xxxxxxxxxx/confmgr<br>/zzzzzzzzzzzzzzzzzzzzzzzzzzzzzzzzzzzz                             |
| Expiration date of URL: 12/12/2014 15:14                                                       |

### 5. Enter your new password and click [SETTINGS].

|                                                      |        |         |          | U<br>. ~ | < < |
|------------------------------------------------------|--------|---------|----------|----------|-----|
| Reset your password                                  | ×      |         | ິນປ      | 25       | 283 |
| meetingolozo                                         |        |         |          |          |     |
| J                                                    |        |         |          |          |     |
| Reset your password                                  |        |         |          |          |     |
| * If you want to recot the password, please enter yo |        | nace    | word     |          |     |
| If you want to reset the password, please enter yo   | ur nev | v pass  | woru.    |          |     |
| Newseeneed                                           |        |         |          | ٦        |     |
| New password                                         |        | 1       |          |          |     |
|                                                      |        | 8 bytes | s or mor | е        |     |
| New password (retype)                                |        |         |          |          |     |
|                                                      |        | 8 bytes | s or mor | е        |     |
|                                                      |        |         |          |          |     |
|                                                      |        |         |          |          | OK  |
|                                                      |        |         |          |          | OK  |

### 6. A completion screen is displayed and you can use the new password to login.

| Normal end.                   |      |
|-------------------------------|------|
| Overriding password is comple | ete. |
| To The Conferenece scheduler  |      |

Notice:

URL for the first-time password will expire.

## 2) I reserved a conference room, but I didn't receive the notification email.

Emails may arrive not on a timely manner that could be caused by your internal network connectivity or your ISP experiencing issues such as can't process email traffic fast enough. (Sometimes the delay could be a few hours.)

Please ensure you have enough time when scheduling a meeting in advance.

## **3**) Even if the end date of the schedule is exceeded, can the conference be continued?

Yes the conference can still continue however participants that log out will not be able to log back in.

## 4) I want to add a user that wasn't registered as a participant when I made the reservation.

If you add the number of guests for the conference at the time of reservation, an email (conference guide) including URL for the guest is sent to organizer's email address. You may forward this URL email to the guest(s) that need to attend the conference.

### 5) To end a conference in progress

Using the "change" function of the booking confirmation screen, a meeting may be forcibly brought to an end.

A confirmation screen will appear for you to kill, when you click is logged out of all who enter, enter the URL for the disabled.

Booking end date in question, will change the time and date of operation.

## 8-3 What to do when this manual does not help?

Please refer to our reference manuals that are on the Internet.

### **Refer to the manual.**

The manual can be referred to by clicking in the right of the scheduler screen [Manual].

|                                     |                       |                      | ,P - ≙ d           | Portal                                                      |                                       | ×            | 6 🗠       |
|-------------------------------------|-----------------------|----------------------|--------------------|-------------------------------------------------------------|---------------------------------------|--------------|-----------|
| ingplaza                            | Portal                | Adhoc Rooms          | Schedule           | r Others                                                    |                                       |              | 📥 Meeting |
|                                     |                       |                      |                    |                                                             |                                       |              | Manua     |
| Room Informat                       | ion Num               | per of online user   | s 0 (Maximur       | n connection co                                             | ount 10) 09                           | :32 Updated  | Logout    |
|                                     |                       |                      |                    |                                                             |                                       |              |           |
| Adhoc Room                          | 5                     |                      |                    |                                                             |                                       |              |           |
| Entrance URI                        |                       |                      |                    |                                                             |                                       |              |           |
| https://xxxx.me                     | etingplaza.co         | m/xxxxxx/yyy.cgi?    | XXxxxxYYYyy        | yyZZZzzzYYYY                                                | 🗗 Open                                |              |           |
| Users can enter th                  | e meeting roo         | m, without reservati | ion or ID registra | ation.                                                      |                                       |              |           |
| Room Settings<br>You can add/edit/  | lelete Adhoc i        | ooms.                | ļ                  | Entrance URL Se<br>You can add/edit/d                       | ettings<br>lelete Entrance            | URL.         |           |
|                                     |                       |                      |                    |                                                             |                                       |              |           |
| Rservation                          |                       |                      |                    |                                                             |                                       |              |           |
| Reservation & D<br>Meeting rooms of | ate<br>reservation ty | pe.                  |                    | <b>Templates</b><br>You can register te                     | emplate for me                        | eting room.  |           |
| Directory<br>You can register n     | neeting memb          | ers information.     |                    |                                                             |                                       |              |           |
| 0.1                                 |                       |                      |                    |                                                             |                                       |              |           |
| Others                              |                       |                      |                    |                                                             |                                       |              |           |
| User settings<br>You can add/edit/  | lelete user of        | ID Login.            | :                  | Announcement to<br>You can make an a                        | o user<br>announcemen                 | t for users. |           |
| Usage Information                   | n<br>page.            |                      |                    | Advanced Setting<br>You can change va<br>sharing/network/so | gs<br>arious settings<br>ound/video). | (file        |           |
| My settings<br>You can change n     | nanager inform        | nation.              |                    |                                                             |                                       |              |           |

It is also possible to E-mail or to contact the support.

E-mail support@meetingplaza.com

To ensure the quality and quantity of service, please consult with your system administrator.